To use ANSYS Fluent in your house, please use VDI (See below Link) https://etc.engineering.uiowa.edu/help-desk/how-use/vdi-how-use-virtual-windows-desktop

## Simulation of Turbulent Flow in an Asymmetric Diffuser

#### ME:5160 Intermediate Mechanics of Fluids CFD LAB 3 (ANSYS 2022 R1; Last Updated: July 19, 2022)

By Timur Dogan, Michael Conger, Dong-Hwan Kim, Sung-Tek Park, Christian Milano, Maysam Mousaviraad, Tao Xing and Fred Stern

> IIHR-Hydroscience & Engineering The University of Iowa C. Maxwell Stanley Hydraulics Laboratory Iowa City, IA 52242-1585

## 1. Purpose

The Purpose of CFD Lab 3 is to simulate **turbulent** flows inside a diffuser following the "CFD process" by an interactive step-by-step approach and conduct verifications. Students will have "hands-on" experiences using ANSYS to conduct **validation of velocity, turbulent kinetic energy, and skin friction factor. Effect of turbulent models will be investigated, with/without separations**. Students will manually generate meshes, solve the problem and use post-processing tools (contours, velocity vectors, and streamlines) to visualize the flow field. Students will analyze the differences between CFD and EFD and present results in a CFD Lab report.

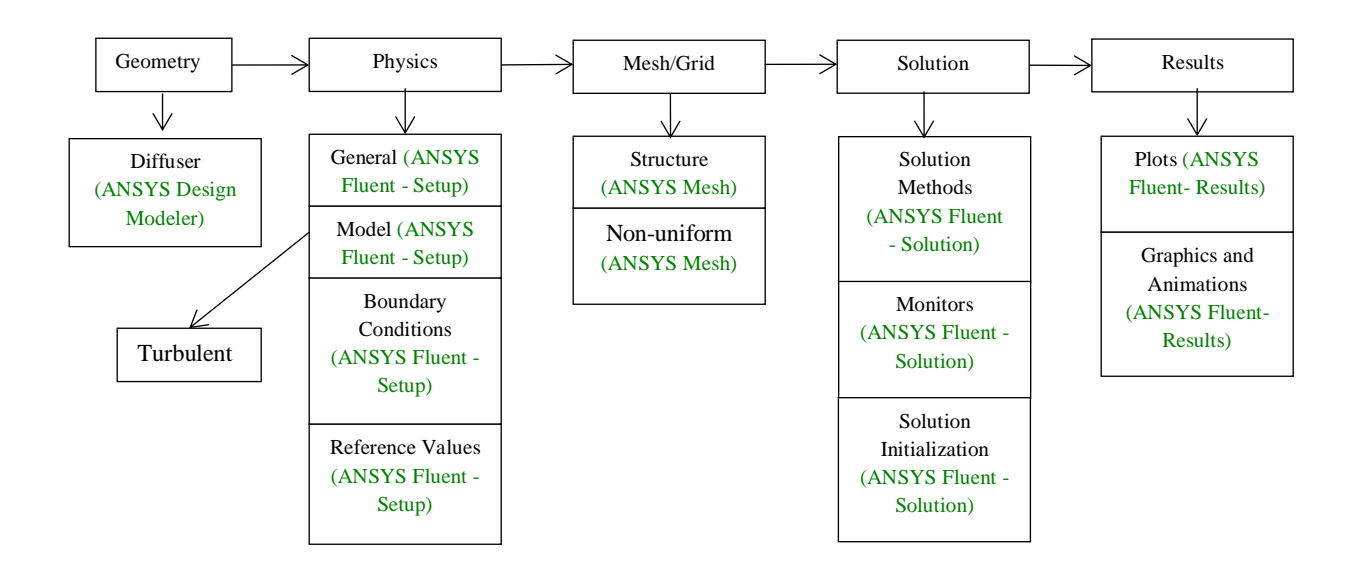

Flow Chart for "CFD Process" for diffuser

## 2. Simulation Design

The problem to be solved is that of turbulent flows inside an asymmetric diffuser (2D). Reynolds number is 17,000 based on inlet velocity and inlet dimension (D1). The following figure shows what the geometry looks like with definitions for all geometry parameters. Before the diffuser, a straight channel was used for generating fully developed channel flow at the diffuser inlet. You will conduct simulation for two different half angles of 4 and 10 with two different turbulence models of SST and k- $\epsilon$ .

| Parameter           | Symbol | Unit   | Value   |
|---------------------|--------|--------|---------|
| Inlet dimension     | D1     | m      | 2       |
| Inlet length        | L1     | m      | 60      |
| Diffuser half angle | α      | degree | 4 or 10 |
| Outlet dimension    | D2     | m      | 9.4     |
| Outlet length       | L2     | m      | 70      |

Table 1 – Main particulars

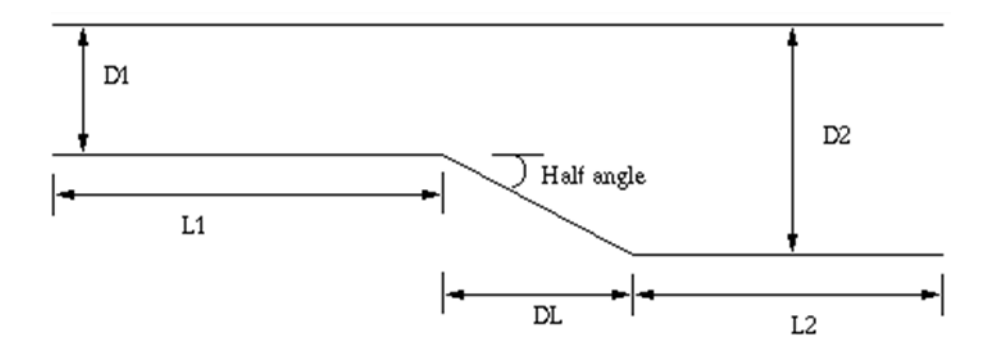

In CFD Lab3, all EFD data for turbulent airfoil flow in this Lab can be found on the class website <u>http://www.engineering.uiowa.edu/~me\_160/</u>.

## **3. Starting with ANSYS Workbench**

3.1. Create the layout as per below.

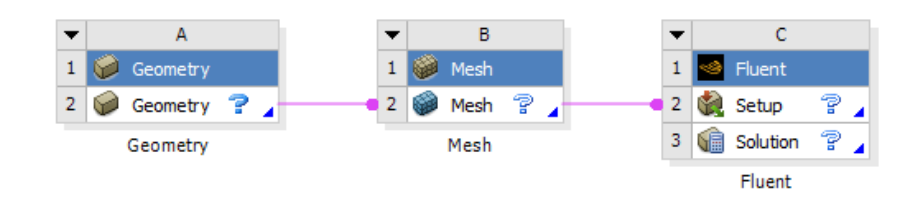

3.2 File > Save. Save the project on the network drive and Call it "*CFD Lab 3*".

## 4. Geometry Creation

In this section, we will create the geometry for the diffuser with 10 degree half angle, then copy and modify the geometry for the 4 degree half angled diffuser.

4.1 Right click Geometry and select New DesignModeler Geometry...

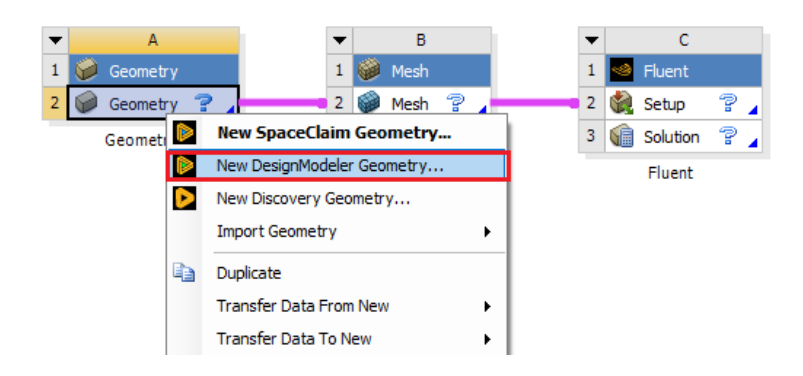

4.2 Make sure that Unit is set to Meter and Degree (default value).

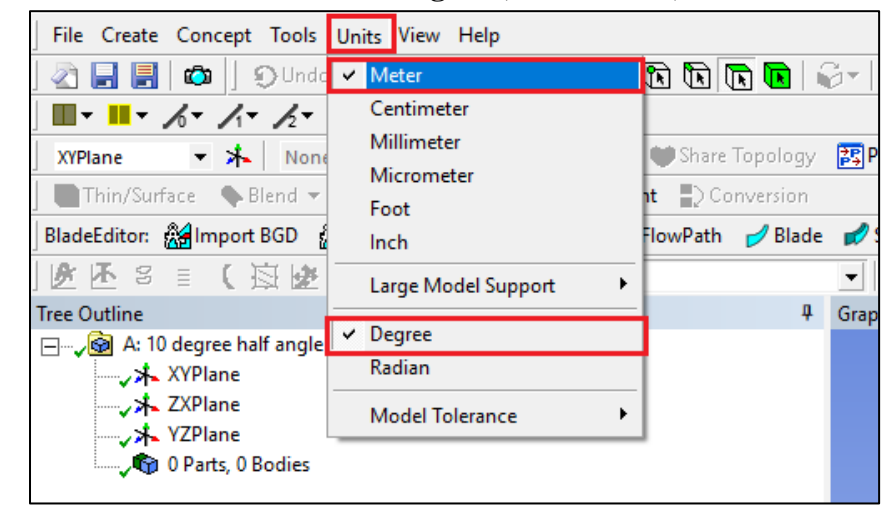

4.3 Select XYplane and click New Sketch button.

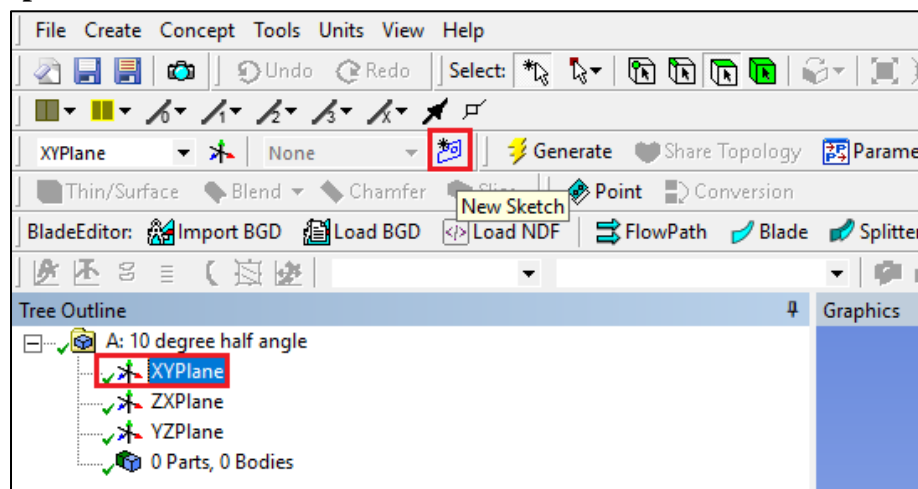

#### 4.4 Right click **Sketch1** and select **Look at**.

| Tree Outline                 | ф. |
|------------------------------|----|
| ⊡, 👰 A: 10 degree half angle |    |
| 🚊 🛶 🖈 XYPlane                |    |
| Sketch1                      |    |
| ZXPlane 💡 Always Show Sketch |    |
| YZPlane 🔮 Hide Sketch        |    |
| 👘 0 Parts, 0 B 🕫 Look at     |    |
| Show Dependencies            |    |
| 🗙 Delete                     |    |
| 🔣 Generate (F5)              |    |
| allo Rename (F2)             |    |
|                              |    |

4.5 **Sketching** > **Constraints** > **Auto Constraints**. Enable the auto constraints option to pick the exact point as below.

| File Create Con            | cept Tools Units View | Help         |                       |
|----------------------------|-----------------------|--------------|-----------------------|
| 🔄 📑 📑   🚳                  | Undo @Redo            | Select: 🔭 🖏  | -   K K 🖪 🔳           |
| <b>■</b> • <b>■</b> • ⁄~ • | h+ k+ k+ k+ ;         | 🗶 🗹          |                       |
| XYPlane 🔻                  | ⊁ Sketch1 ▼           | 📁 📔 誟 Genera | te 🛛 🖤 Share Topology |
| Thin/Surface               | 🗣 Blend 🔻 🔦 Chamfer   | Slice 🛛 🚸    | Point 💽 Conversion    |
| BladeEditor: 💒 Im          | port BGD 🛛 🔏 Load BGD | Icad NDF     | 🖹 FlowPath 🛛 🥑 Blade  |
| Ø ₩ 8 ≣                    | (                     |              |                       |
| Sketching Toolboxes        |                       |              | ф.                    |
|                            | Draw                  | ,            |                       |
|                            | Modit                 | fy           |                       |
|                            | Dimensi               | ions         |                       |
|                            | Constrain             | ts           | <b>A</b>              |
| 777 Fixed                  |                       |              |                       |
| <del>, H</del> orizontal   |                       |              |                       |
| Vertical                   |                       |              |                       |
| Perpendicular              |                       |              |                       |
| A Tangent                  |                       |              |                       |
| ✓Coincident                |                       |              |                       |
| Midpoint                   |                       |              |                       |
| • î • Symmetry             |                       |              |                       |
| ✓ Parallel                 |                       |              |                       |
| Concentric                 |                       |              |                       |
| A Equal Radius             |                       |              |                       |
| 💒 Equal Length             |                       |              |                       |
| Equal Distance             |                       |              |                       |
| CON Auto Constraint        | 5                     |              | Global:  _ Cursor:  ✓ |
|                            |                       |              |                       |
|                            |                       |              |                       |
|                            |                       |              |                       |
|                            |                       |              |                       |
|                            |                       |              |                       |
|                            |                       |              |                       |
|                            |                       |              |                       |
|                            |                       |              |                       |
|                            |                       |              |                       |
|                            |                       |              |                       |
|                            | Settings              |              | ~                     |
| Sketching Modelin          | g                     |              |                       |
| Details View               |                       |              | ф.                    |
| Details of Sketch1         |                       |              |                       |
| Sketch                     | Sketch1               |              |                       |
| Sketch Visibility          | Show Sketch           |              |                       |
| Show Constraints           | ' No                  |              |                       |
|                            |                       |              |                       |

4.6 Sketching > Draw > Line. Draw a vertical line on the y-axis starting from the origin as shown below (P indicates that the origin point is selected and V indicates that the line is vertical).

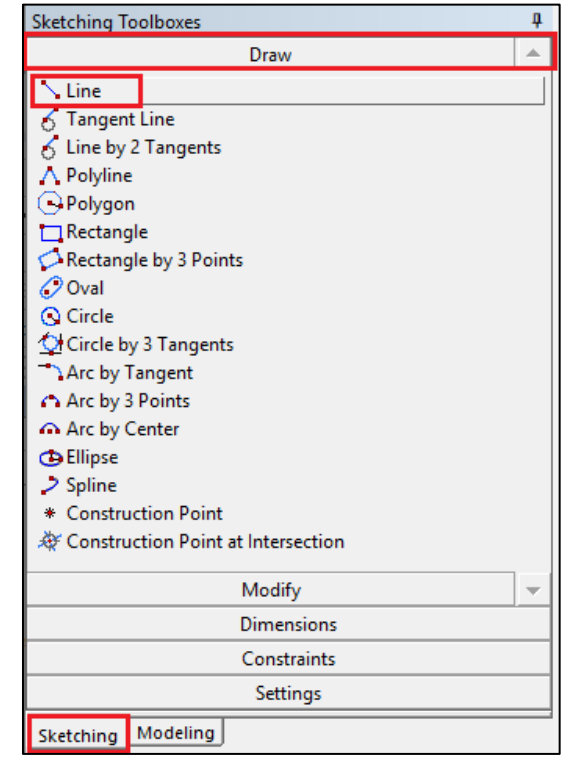

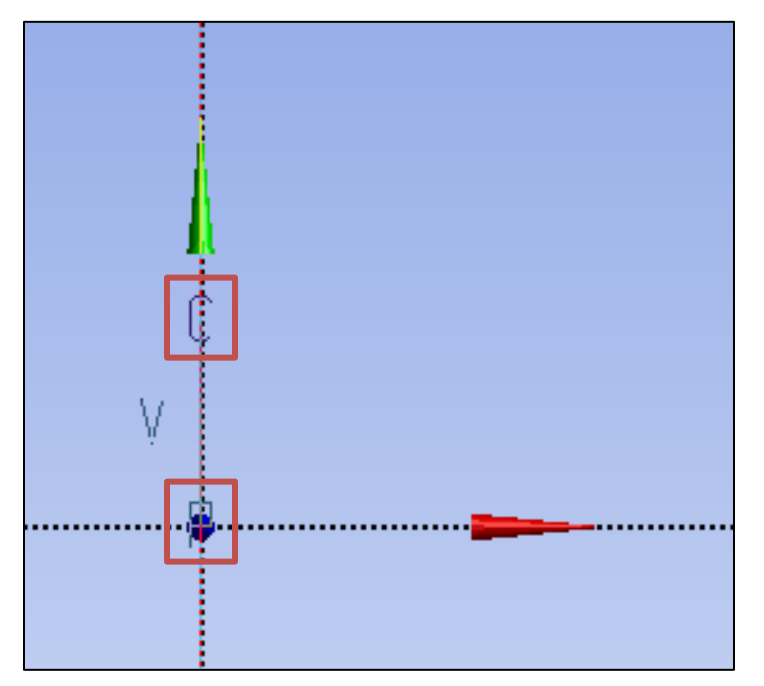

4.7 Sketching > Dimensions > General. Click on the vertical line then click on the left side of the line to place the dimension. Change the dimension in Details View to 2m (skip the unit ([m]) when put in the value).

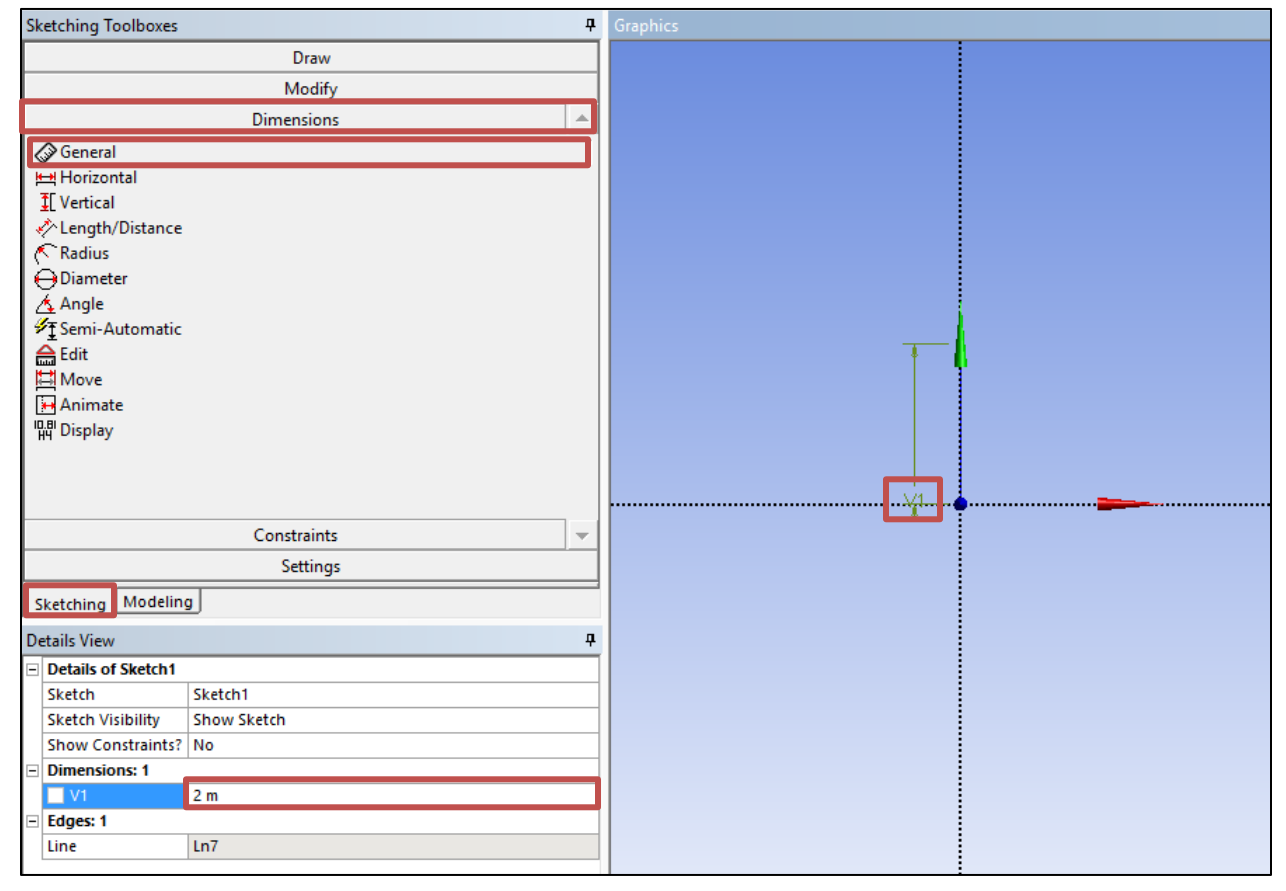

4.8 **Sketching** > **Draw** > **Line**. Create a horizontal line on the x-axis starting at the origin as per below (**H** indicates that line is horizontal).

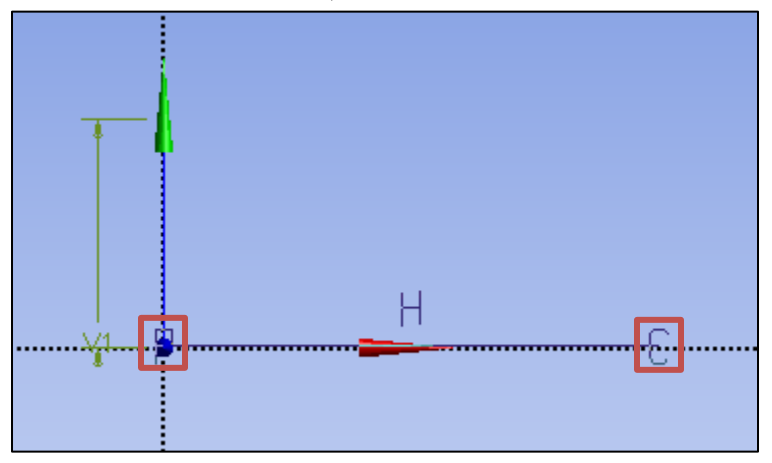

4.9 **Sketching** > **Dimensions** > **General**. Change the length of the horizontal line you created to 60m.

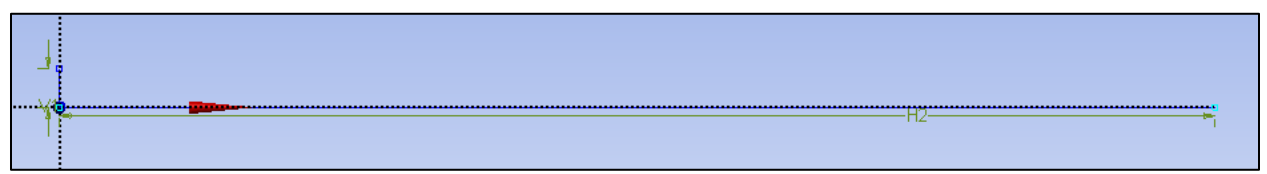

4.10 Sketching > Draw > Line. Create line at an angle with respect to x-axis as shown below.

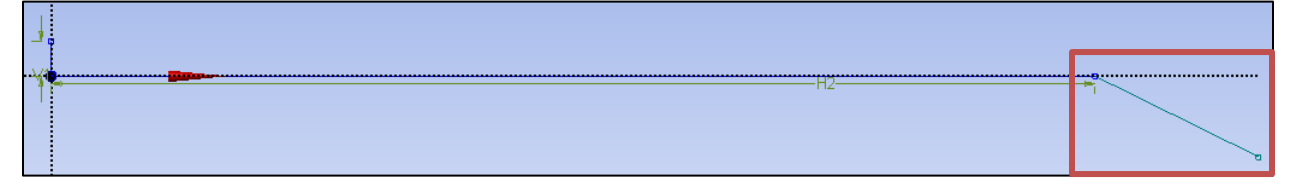

4.11 Sketching > Dimensions > Angle. Select the line just created then select the x-axis then change the angle to 10°. (Note: if ANSYS gives a default exterior angle instead of the interior angle, right click and select Alternate Angle.)

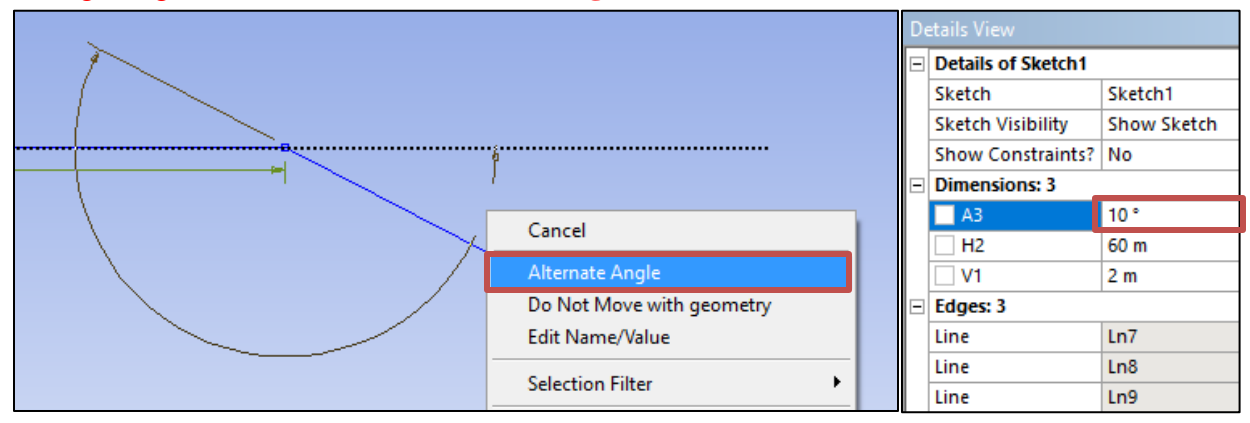

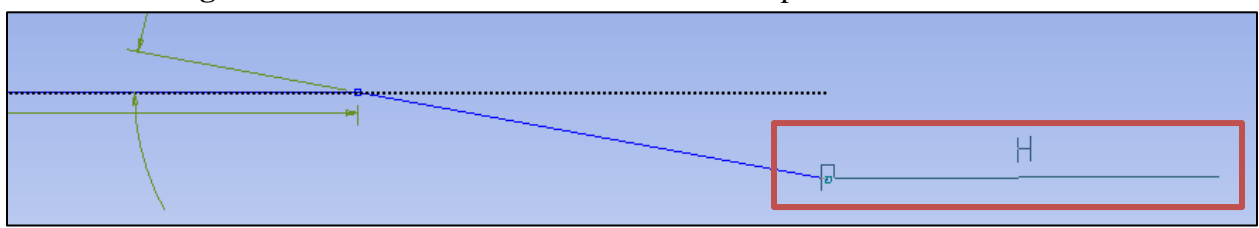

### 4.12 Sketching > Draw > Line. Create a horizontal line as per below.

### 4.13 **Sketching** > **Dimensions** > **General**. Change the length of the line just created to 70m.

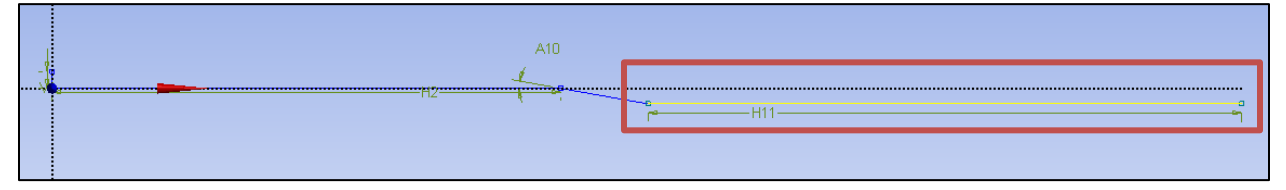

4.14 Sketching > Draw > Line. Draw the horizontal line circled in red line as per below.

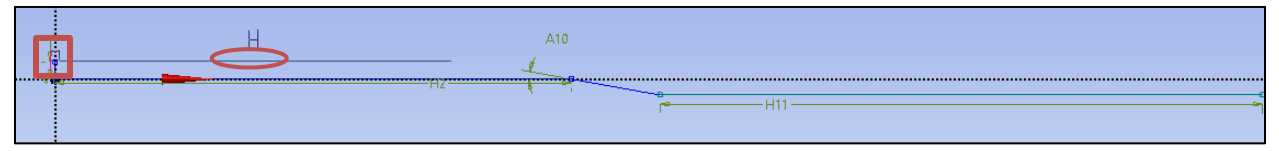

4.15 Sketching > Constraints > Equal Length. Select two lines circled in red as shown below.

| Sketching Toolboxes                                                                                                    | 4        |
|----------------------------------------------------------------------------------------------------|----------|
| Draw                                                                                                    |          |
| Modify                                                                                                    |          |
| Dimensions                                                                                                    |          |
| Constraints                                                                                                    | <b>A</b> |
| Fixed     Fixed     Fixed     If Vertical     Vergendicular     A Tangent     Coincident     ···· Midpoint     A'symmetry     VParallel     @ Concentric     X Found Radius     & Equal Length     &      & |          |
| Settings                                                                                                    |          |
| Sketching                                                                                                    |          |

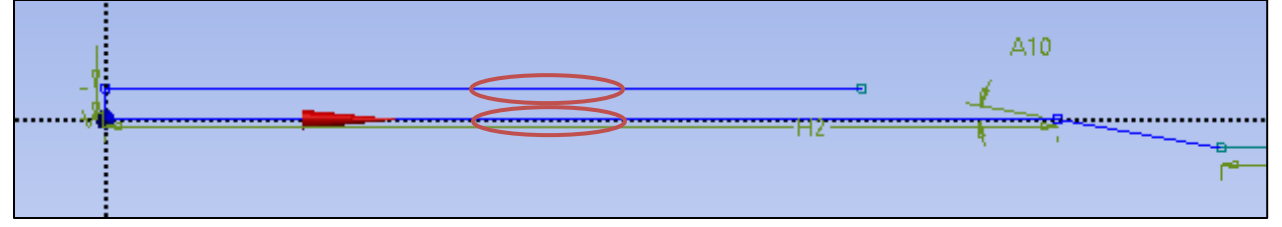

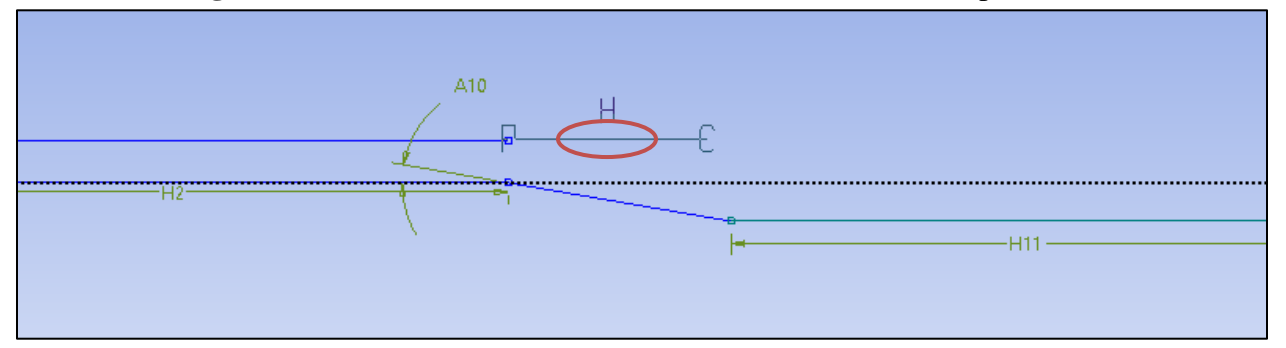

4.16 Sketching > Draw > Line. Draw the horizontal line circled in red as per below.

4.17 **Sketching** > **Constraints** > **Equal Distance**. Click on Point 1 and then click on the Point 2. Click Point 3 and then click on line 4. This makes points 1 and 3 the same distance from the y-axis in the horizontal direction.

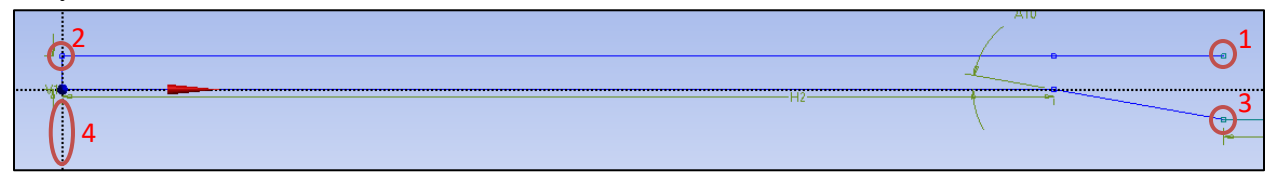

4.18 Sketching > Draw > Line. Draw the horizontal line circled in red as shown below.

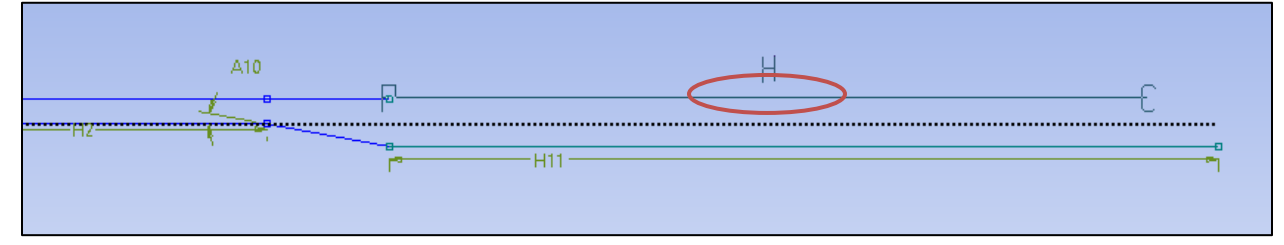

#### 4.19 Sketching > Constraints > Equal Length. Click on two lines circled in red as below.

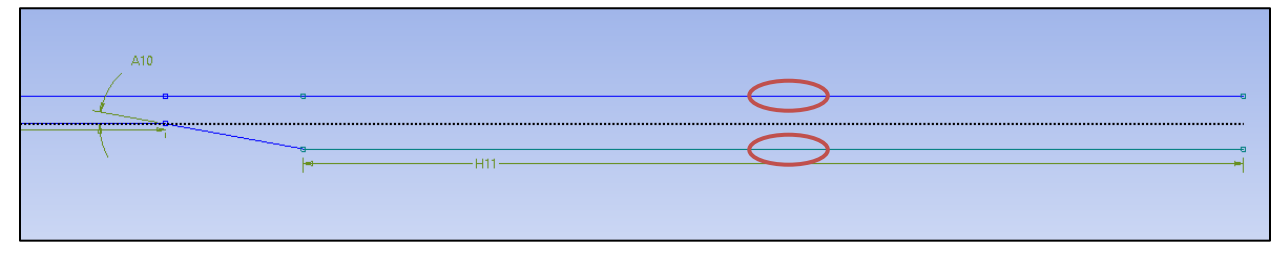

4.20 Sketching > Draw > Line. Draw the final line circled in red as shown below. When you draw this line, if all previous dimensions and constraints are correct, the line should have two P's at the ends with a V in the center. This indicates that the line starts and ends on the two points and is perfectly vertical. If you do not get the V, recheck all dimensions and constraints.

| A10 |     | $\frown$ |
|-----|-----|----------|
|     | ~   |          |
|     | H11 | U        |
|     |     |          |

4.21 **Sketching** > **Dimensions** > **General**. Change the length of the line circled in red to 9.4m, this will automatically adjust the length of the expansion region because of the applied constraints.

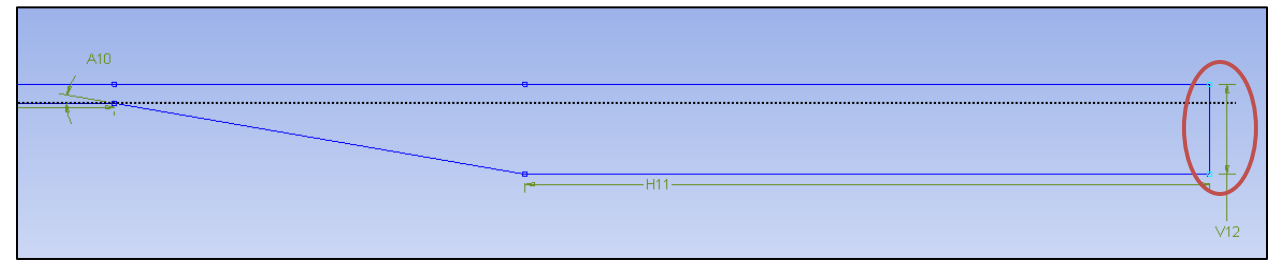

| De | etails View        | д           |
|----|--------------------|-------------|
| -  | Details of Sketch1 |             |
|    | Sketch             | Sketch1     |
|    | Sketch Visibility  | Show Sketch |
|    | Show Constraints?  | No          |
| -  | Dimensions: 5      |             |
|    | A3                 | 10 °        |
|    | H2                 | 60 m        |
|    | H4                 | 70 m        |
|    | 🗌 V1               | 2 m         |
|    | V5                 | 9.4 m       |
| -  | Edges: 8           |             |
|    | Line               | Ln7         |
|    | Line               | Ln8         |
|    | Line               | Ln9         |
|    | Line               | Ln10        |
|    | Line               | Ln11        |
|    | Line               | Ln12        |
|    | Line               | Ln13        |
|    | Line               | Ln14        |

4.22 **Concept** > **Surfaces From Sketches**. Select the sketch you created and click **Apply** then click **Generate**. This will create a surface as shown below.

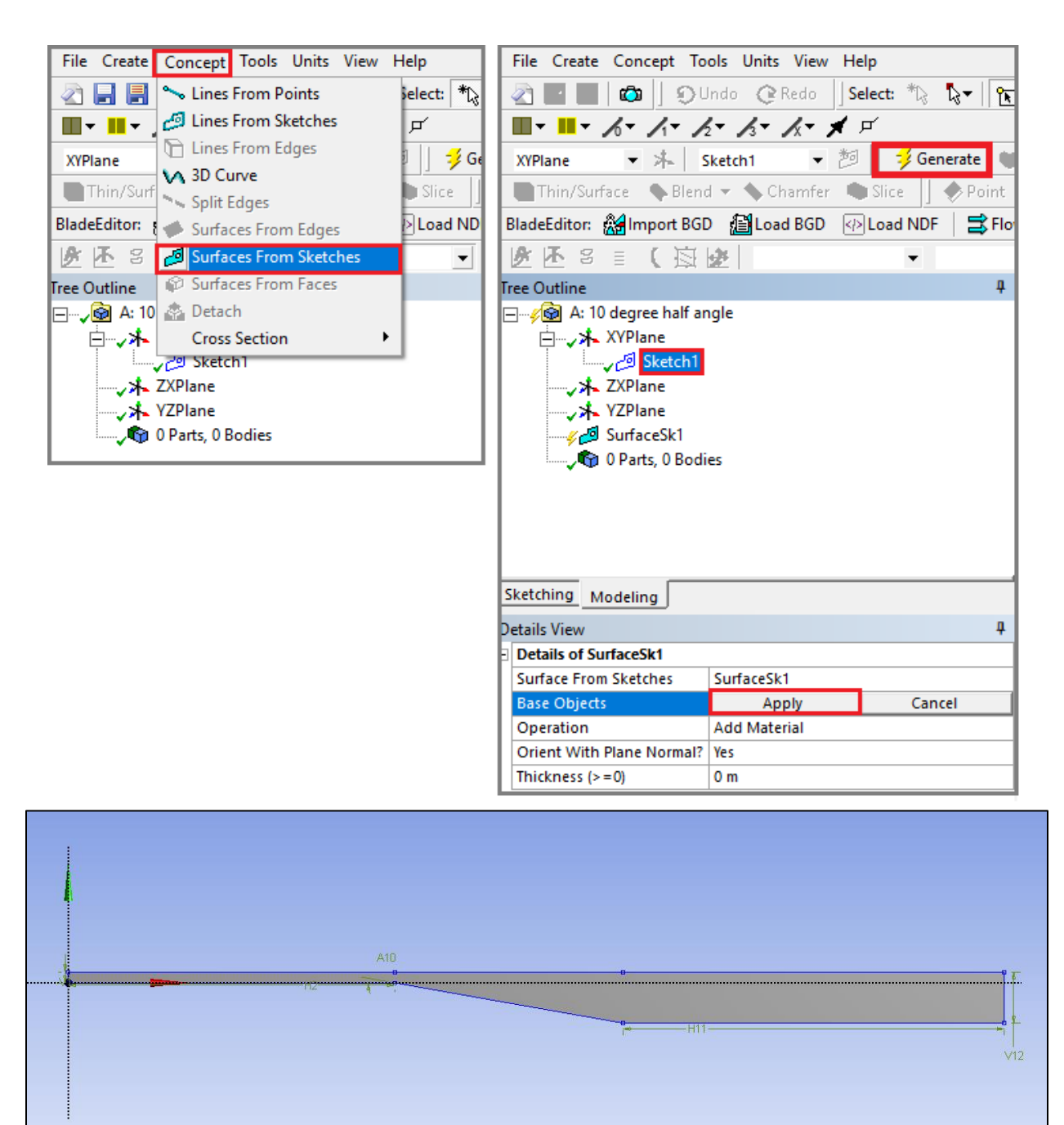

4.23 **Tools** > **Face Split**. Select the surface you created (it will be highlighted in green when you select it as shown below) then click **Apply** for **Target Face**.

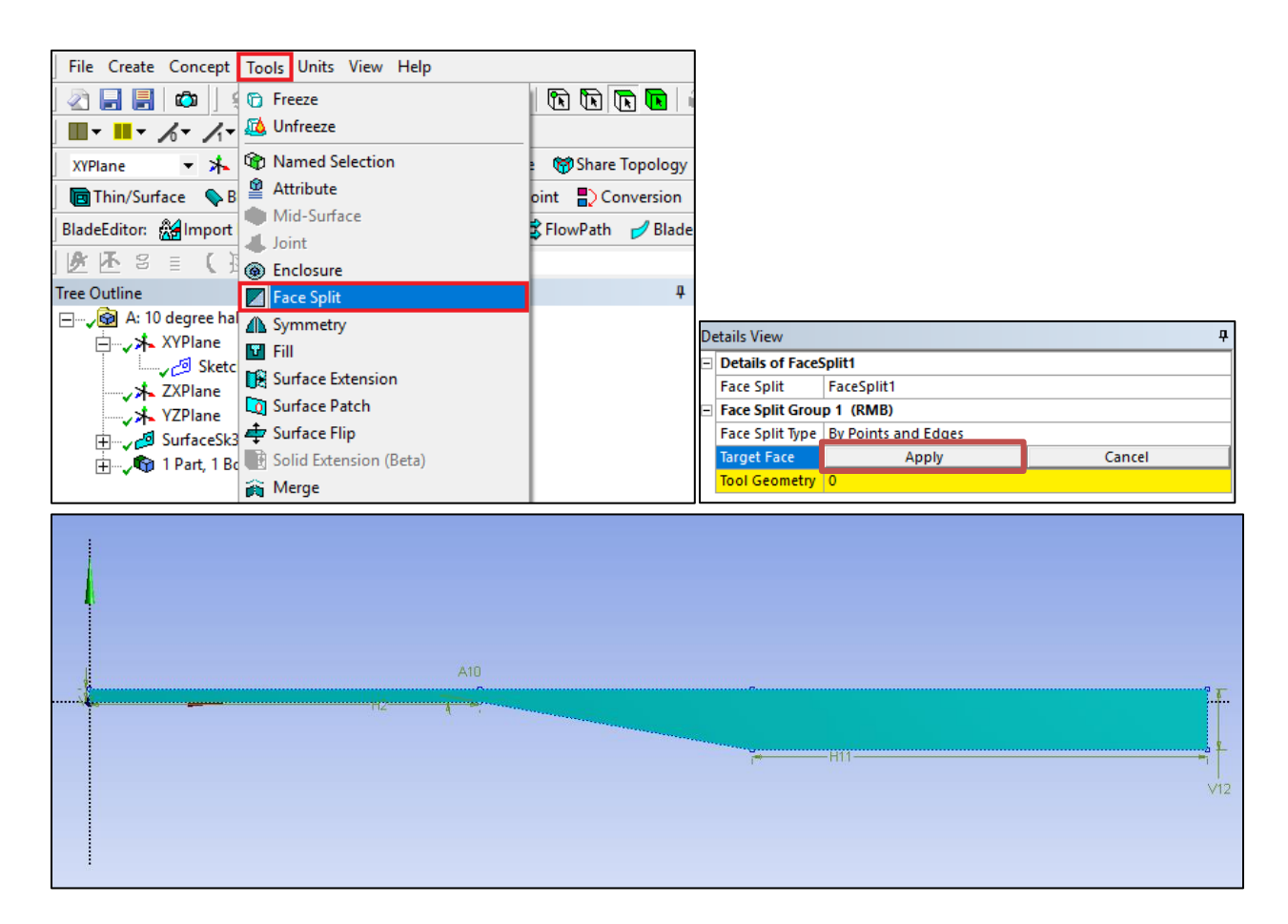

4.24 Click on the yellow region shown below.

| De | etails View      | <del>т</del>        |
|----|------------------|---------------------|
| -  | Details of Faces | Split1              |
|    | Face Split       | FaceSplit1          |
| Ξ  | Face Split Grou  | p 1 (RMB)           |
|    | Face Split Type  | By Points and Edges |
|    | Target Face      | 1                   |
|    | Tool Geometry    | 0                   |

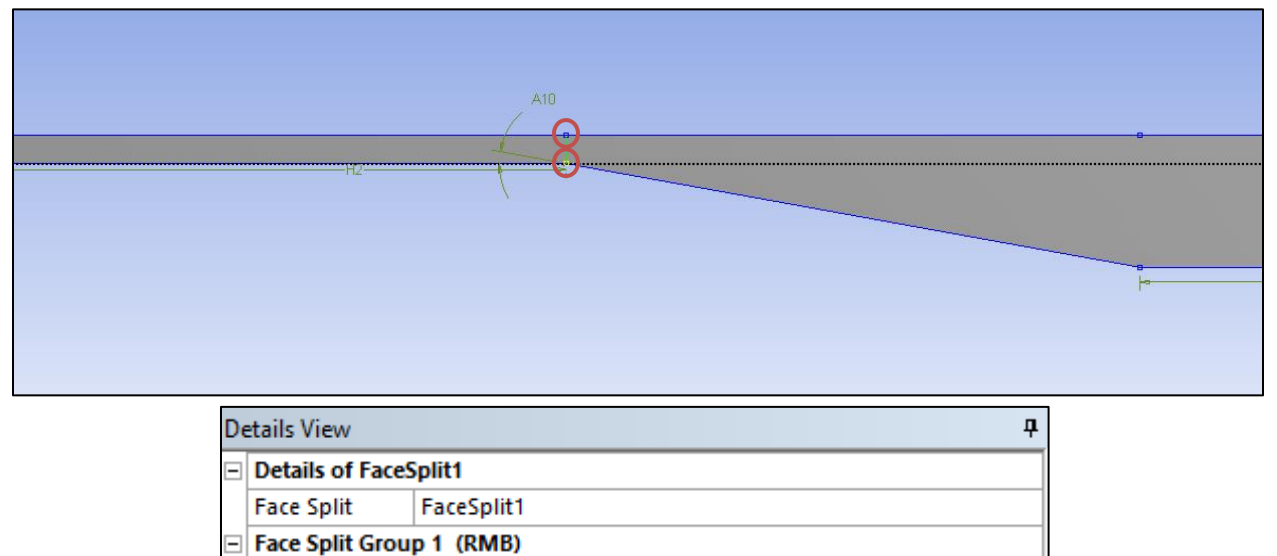

### 4.25 While holding **Ctrl** button click on the two points circled in red then click **Apply** button.

4.26 Click on the region marked with red rectangle below.

Target Face

Tool Geometry

Face Split Type By Points and Edges

1

| De | etails View      | ₽                   |
|----|------------------|---------------------|
| -  | Details of Faces | Split1              |
|    | Face Split       | FaceSplit1          |
| Ξ  | Face Split Grou  | p 1 (RMB)           |
|    | Face Split Type  | By Points and Edges |
|    | Target Face      | 1                   |
|    | Tool Geometry    | 1                   |

Cancel

Apply

4.27 While holding **Ctrl** button click on the two points circled in red then click **Apply** button.

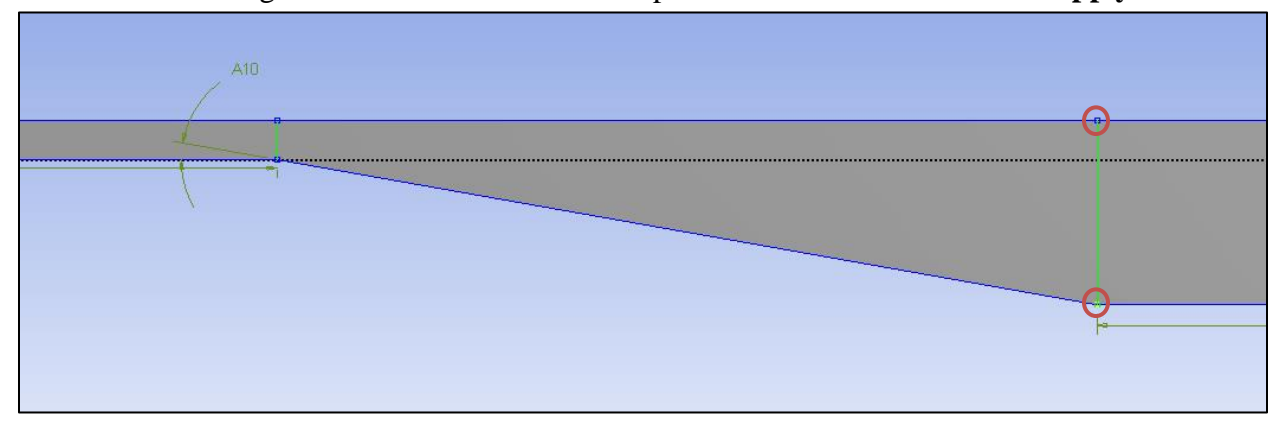

| File Create Concent Tools Units View Hal | In              |              |            |            |               |              |                  |                                       |                 |                |             |               |
|------------------------------------------|-----------------|--------------|------------|------------|---------------|--------------|------------------|---------------------------------------|-----------------|----------------|-------------|---------------|
| The create concept roots onto view her   | ne<br>Jaab 🕅 🕴  |              |            | 1.545.346  | 1 C A @ (     |              | n 150 #10 J      | <b>e</b> 1 (2                         |                 |                |             |               |
|                                          | seccila L<br>_∠ | ։ ինդ և և    |            |            | ાઝજર          | य थ थ थ थ    | ≪                | • • • • • • • • • • • • • • • • • • • |                 |                |             |               |
|                                          |                 | _            | _          |            |               | 1            |                  |                                       |                 |                |             |               |
| XYPlane • 👫 Sketch1 • 🖉                  | 3 Gene          | rate Share   | Topology 🛃 | Parameter  | s Extrude     | Revolve L    | .Sweep 🛛 🐥 Skin/ | Loft                                  |                 |                |             |               |
| ] 🖿 Thin/Surface 💊 Blend 🔻 🦴 Chamfer 🐞   | Slice           | 👂 Point 🔹 Co | nversion   |            |               |              |                  |                                       |                 |                |             |               |
| BladeEditor: 🎇 Import BGD / 🖓 Load BGD 🛷 | Load NDF        | 式 FlowPath   | 🥩 Blade  🖪 | 🕈 Splitter | VistaTFExport | SuportPoints | StageFluidZo     | ne 🛛 🛃 SectorCu                       | it 🌾 ThroatArea | 💕 CAD Import 👻 | Preferences |               |
| 遊巫 8 = ( 海邊                              | •               |              |            | 90         | 🗰 🧭           |              |                  |                                       |                 |                |             |               |
| Tree Outline                             | 4               | Graphics     |            |            |               |              |                  |                                       |                 |                |             | 4             |
|                                          |                 |              |            |            |               |              |                  |                                       |                 |                |             |               |
| Sketching Modeling                       |                 |              |            | —H6——      |               |              |                  |                                       |                 | H2             |             | <u> </u>      |
| Details View                             | 4               |              |            |            |               |              |                  |                                       |                 |                |             |               |
| Details of FaceSplit1                    |                 |              |            |            |               |              |                  |                                       |                 |                |             |               |
| Face Split FaceSplit1                    |                 |              |            |            |               |              |                  |                                       |                 |                |             |               |
| Face Split Group 1 (RMB)                 |                 |              |            |            |               |              |                  |                                       |                 |                |             | v             |
| Face Split Type By Points and Edges      |                 |              |            |            |               |              |                  |                                       |                 |                |             | 1             |
| Target Face 1                            |                 |              |            |            |               |              |                  |                                       |                 |                |             | t.            |
| 1001 Geometry 2                          |                 |              |            |            |               |              |                  |                                       |                 |                |             | •             |
|                                          |                 |              |            |            |               | 0.00         | 30.0             | 45.00                                 | 60.00 (m        |                |             | <b>ĕ</b> —→ × |

4.28 Click the Generate button and Save your progress.

4.29 Close the ANSYS Design Modeler and update geometry

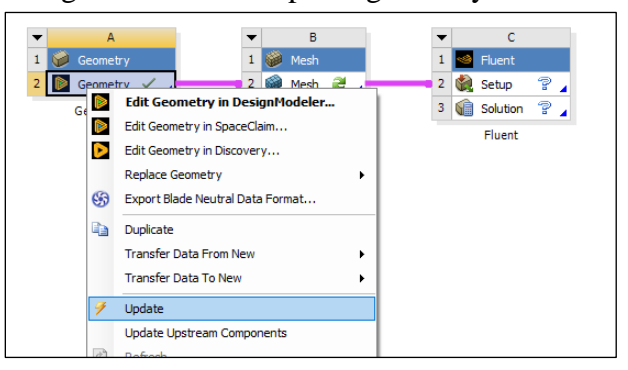

4.30 Right click on geometry and select Duplicate.

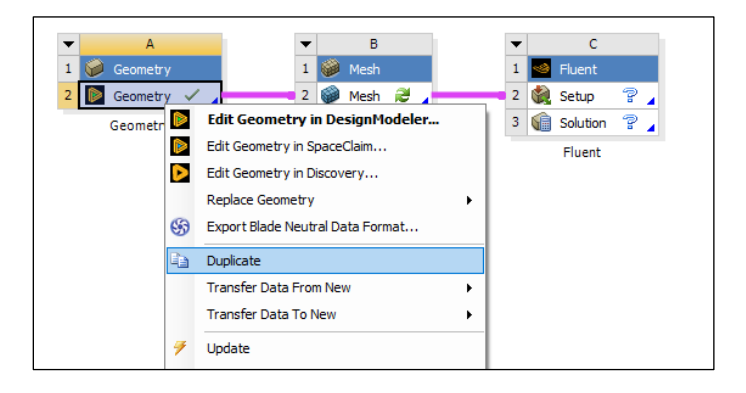

4.31 Rename the new geometry file as per below.

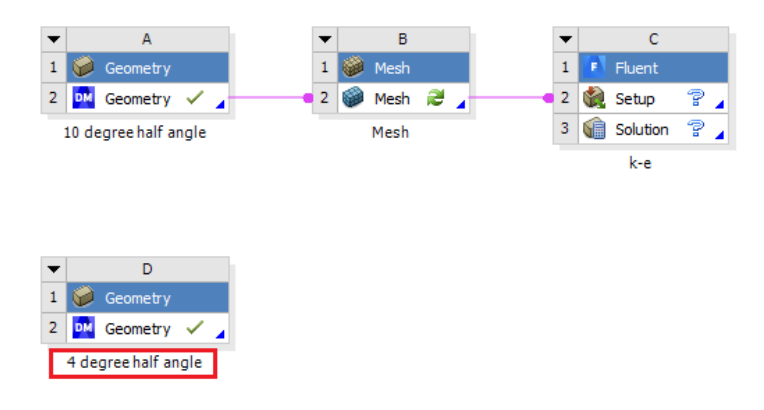

4.32 Open the new geometry file you created and select Sketch1 under the tree outline as per below. Change the half angle to **4 degrees** under details view as per below then click the **Generate** button.

|                                          | Sketching Modeling            |
|------------------------------------------|-------------------------------|
| 2 Seometry V 2 Setup ?                   | Details View                  |
| 10 degree half angle Mesh 3 🕼 Solution 💡 | Sketch Visibility Show Sketch |
| k-e                                      | Show Constraints? No          |
|                                          | Dimensions: 5                 |
|                                          | A3 4°                         |
|                                          | H4 70 m                       |
|                                          | H6 60 m                       |
|                                          | □ V1 2 m                      |
| 4 degree balt                            | □ V5 9.4 m                    |
| Edit Geometry in SpaceClaim              | Edges: 8                      |
| Edit Geometry in Discovery               | Line Ln7                      |
| Tree Outline                             | Line Ln9                      |
| □ → Jog D: 4 degree hair angle           | Line Ln10                     |
| ZXPlane                                  | Line Ln11                     |
|                                          | Line Ln12                     |
|                                          | Line Ln13                     |
| FaceSplit1                               | Line Ln14                     |
| i < 🕼 1 Part, 1 Body                     | Line Ln15                     |
|                                          |                               |

4.33 Save your file and quit ANSYS Design Modeler

## 5. Mesh Generation

This section shows how to generate the mesh for both 4 degree and 10 degree half angle cases.

5.1 Right click on Mesh and click Edit...

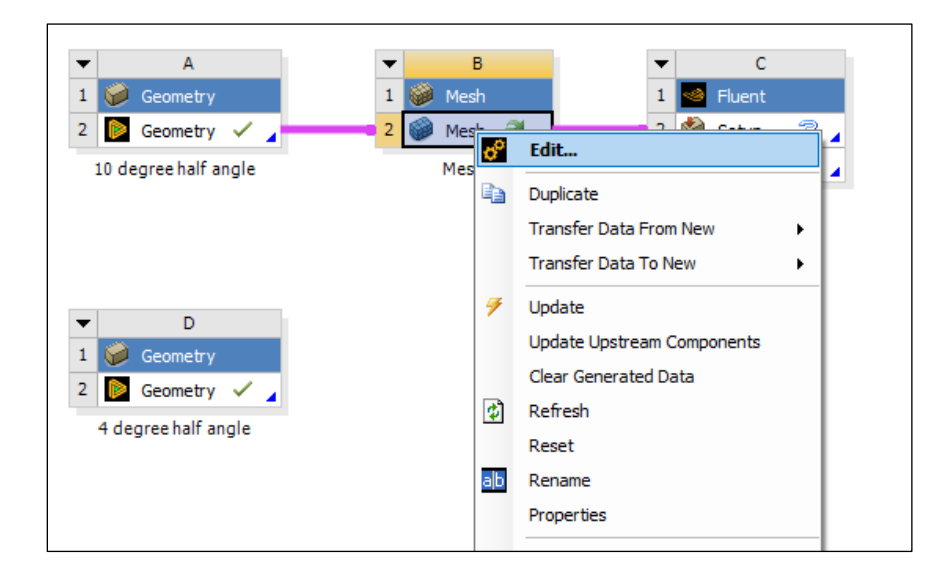

5.2 Right click on **Mesh** then select **Insert** > **Face Meshing**.

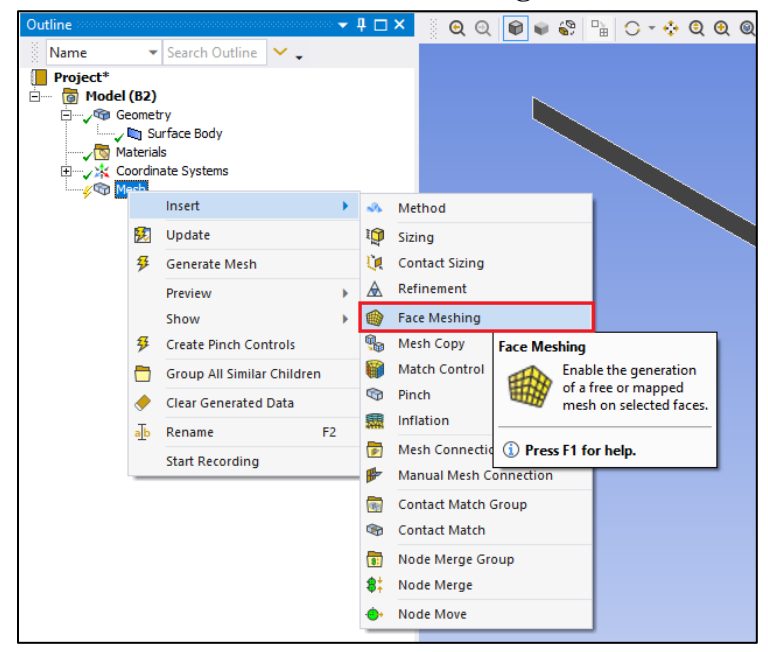

5.3 Select all three surface while holding Ctrl button and click Apply located Geometry.

| - | Scope                        |                    |        |
|---|------------------------------|--------------------|--------|
|   | Scoping Method               | Geometry Selection |        |
|   | Geometry                     | Apply              | Cancel |
|   | Definition                   |                    |        |
|   | Suppressed                   | No                 |        |
|   | Mapped Mesh                  | Yes                |        |
|   | Method                       | Quadrilaterals     |        |
|   | Internal Number of Divisions | Default            |        |
|   | Constrain Boundary           | No                 |        |

5.4 Select the **Edge** button. This will allow you to select edges of your geometry.

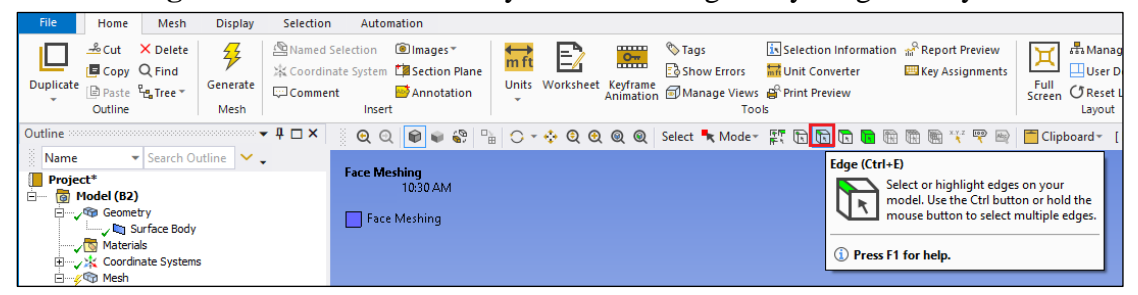

5.5 Right click on **Mesh** and **Insert > Sizing**.

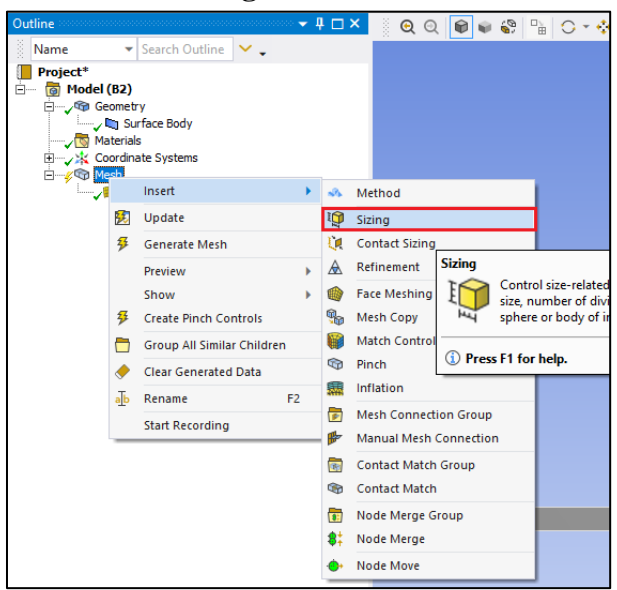

| 0 |                        | (               |        |  |
|---|------------------------|-----------------|--------|--|
| D | etails of "Edge Sizing | g" - Sizing     | Ļ      |  |
| E | Scope                  |                 |        |  |
|   | Scoping Method         | Geometry Selec  | tion   |  |
|   | Geometry               | Apply           | Cancel |  |
| E | Definition             |                 |        |  |
|   | Suppressed             | No              |        |  |
|   | Туре                   | Element Size    |        |  |
|   | Element Size           | Default (2.3017 | m)     |  |
| E | Advanced               |                 |        |  |
|   | Behavior               | Soft            |        |  |
|   | Growth Rate            | Default (1.2)   |        |  |
|   | Capture Curvature      | Curvature No    |        |  |
|   | Capture Proximity      | No              |        |  |
|   | Bias Type              | No Bias         |        |  |

5.7 Change parameter for Edge Sizing as per below (Left edge is shown as an example).

| D | etails of "Edge Sizing" - S | iizing 🛛 🕈          |
|---|-----------------------------|---------------------|
| E | Scope                       |                     |
|   | Scoping Method              | Geometry Selection  |
|   | Geometry                    | 2 Edges             |
| E | Definition                  |                     |
|   | Suppressed                  | No                  |
|   | Туре                        | Number of Divisions |
|   | Number of Divisions         | 59                  |
| E | Advanced                    |                     |
|   | Behavior                    | Hard                |
|   | Capture Curvature           | No                  |
|   | Capture Proximity           | No                  |
|   | Bias Type                   |                     |
|   | Bias Option                 | Bias Factor         |
|   | Bias Factor                 | 15.106              |

## 5.8 Right click on **Mesh** and **Insert** > **Sizing**.

5.9 While holding **Ctrl**, click on the edge shown below and click **Apply**.

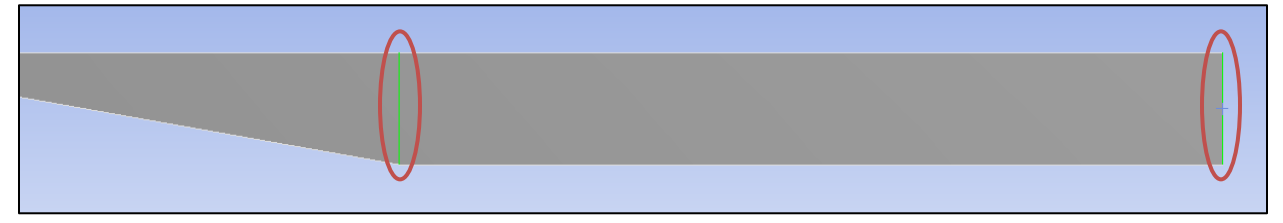

5.10 Change parameter for **Edge Sizing** as per below and click **Apply** (Right edge is shown as an example).

| De | etails of "Edge Sizing 2" - | Sizing 4            |
|----|-----------------------------|---------------------|
| Ξ  | Scope                       |                     |
|    | Scoping Method              | Geometry Selection  |
|    | Geometry                    | 2 Edges             |
| Ξ  | Definition                  |                     |
|    | Suppressed                  | No                  |
|    | Туре                        | Number of Divisions |
|    | Number of Divisions         | 59                  |
|    | Advanced                    |                     |
|    | Behavior                    | Hard                |
|    | Capture Curvature           | No                  |
|    | Capture Proximity           | No                  |
|    | Bias Type                   |                     |
|    | Bias Option                 | Bias Factor         |
|    | Bias Factor                 | 87.76               |

## 5.11 Right click on **Mesh** and **Insert** > **Sizing**.

5.12 While holding **Ctrl**, click on the edge shown below and click **Apply**.

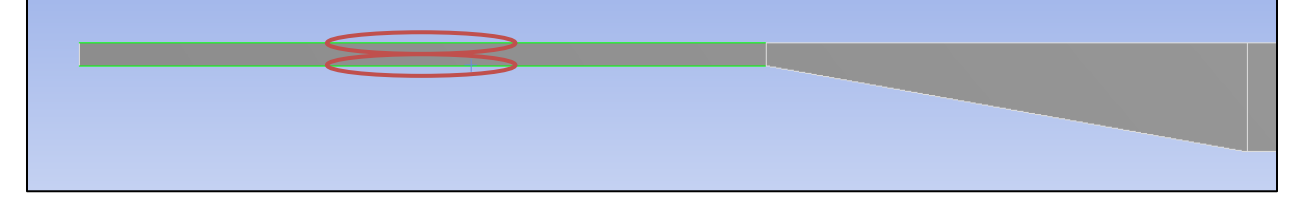

5.13 Change parameter for Edge Sizing as per below and click Apply.

| De | Details of "Edge Sizing 3" - Sizing |                     |  |  |  |  |
|----|-------------------------------------|---------------------|--|--|--|--|
|    | Scope                               |                     |  |  |  |  |
|    | Scoping Method                      | Geometry Selection  |  |  |  |  |
|    | Geometry                            | 2 Edges             |  |  |  |  |
|    | Definition                          |                     |  |  |  |  |
|    | Suppressed                          | No                  |  |  |  |  |
|    | Туре                                | Number of Divisions |  |  |  |  |
|    | Number of Divisions                 | 59                  |  |  |  |  |
|    | Advanced                            |                     |  |  |  |  |
|    | Behavior                            | Hard                |  |  |  |  |
|    | Capture Curvature                   | No                  |  |  |  |  |
|    | Capture Proximity                   | No                  |  |  |  |  |
|    | Bias Type                           |                     |  |  |  |  |
|    | Bias Option                         | Bias Factor         |  |  |  |  |
|    | Bias Factor                         | 3.6776              |  |  |  |  |
|    | Reverse Bias                        | No Selection        |  |  |  |  |

## 5.14 Right click on **Mesh** and **Insert** > **Sizing**.

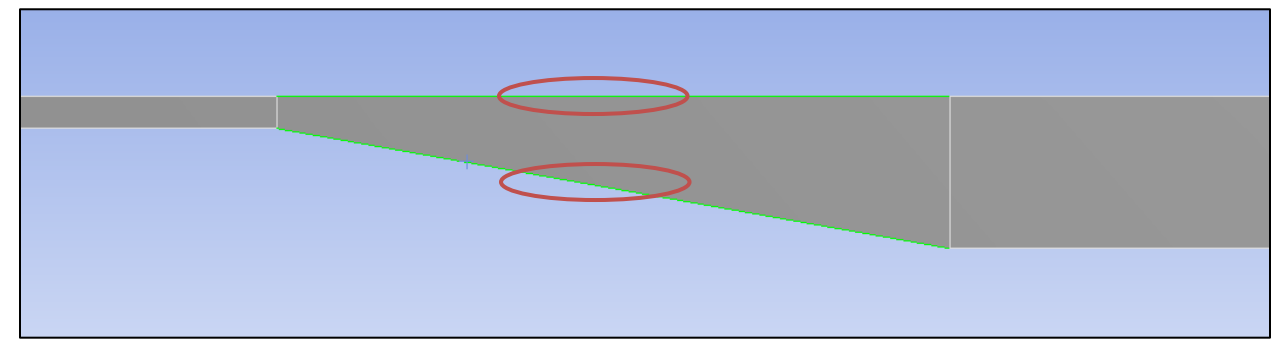

5.15 While holding **Ctrl** click on the edge shown below and click **Apply**.

5.16 Change parameter for Edge Sizing as per below and click Apply.

| De | Details of "Edge Sizing 4" - Sizing |                     |  |  |  |  |
|----|-------------------------------------|---------------------|--|--|--|--|
|    | Scope                               |                     |  |  |  |  |
|    | Scoping Method                      | Geometry Selection  |  |  |  |  |
|    | Geometry                            | 2 Edges             |  |  |  |  |
| E  | Definition                          |                     |  |  |  |  |
|    | Suppressed                          | No                  |  |  |  |  |
|    | Туре                                | Number of Divisions |  |  |  |  |
|    | Number of Divisions                 | 59                  |  |  |  |  |
|    | Advanced                            |                     |  |  |  |  |
|    | Behavior                            | Hard                |  |  |  |  |
|    | Capture Curvature                   | No                  |  |  |  |  |
|    | Capture Proximity                   | No                  |  |  |  |  |
|    | Bias Type                           |                     |  |  |  |  |
|    | Bias Option                         | Bias Factor         |  |  |  |  |
|    | Bias Factor                         | 1.8593              |  |  |  |  |

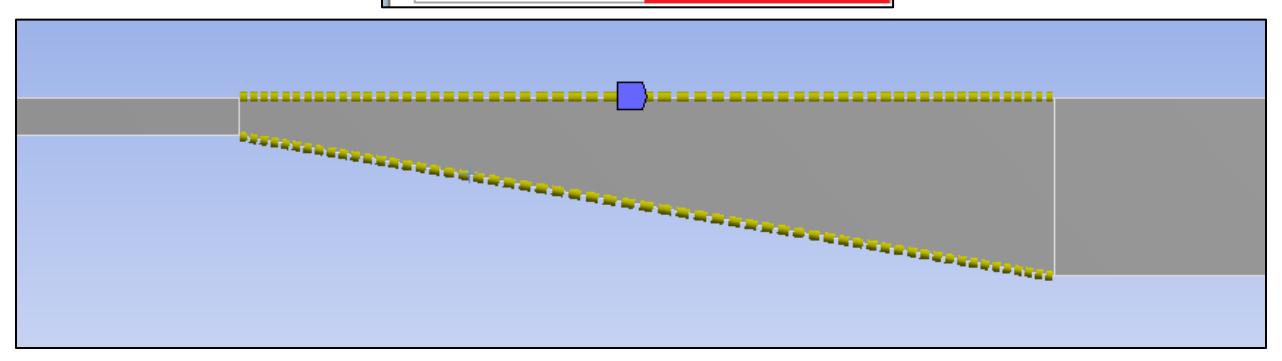

## 5.17 Right click on **Mesh** and **Insert** > **Sizing**.

5.18 While holding **Ctrl** click on the edge shown below and click **Apply**.

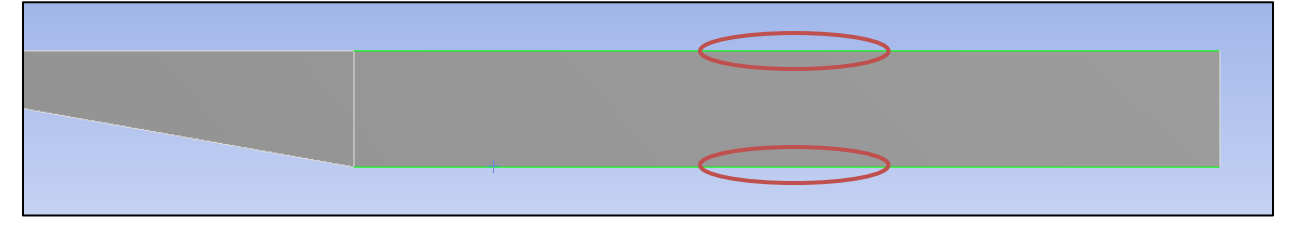

5.19 Change parameter for Edge Sizing as per below and click Apply.

| De | Details of "Edge Sizing 5" - Sizing |                     |  |  |
|----|-------------------------------------|---------------------|--|--|
| Ξ  | Scope                               |                     |  |  |
|    | Scoping Method                      | Geometry Selection  |  |  |
|    | Geometry                            | 2 Edges             |  |  |
| Ξ  | Definition                          |                     |  |  |
|    | Suppressed                          | No                  |  |  |
|    | Туре                                | Number of Divisions |  |  |
|    | Number of Divisions                 | 59                  |  |  |
|    | Advanced                            |                     |  |  |
|    | Behavior                            | Hard                |  |  |
|    | Capture Curvature                   | No                  |  |  |
|    | Capture Proximity                   | No                  |  |  |
|    | Bias Type                           |                     |  |  |
|    | Bias Option                         | Bias Factor         |  |  |
|    | Bias Factor                         | 4.3763              |  |  |
|    | Reverse Bias                        | No Selection        |  |  |

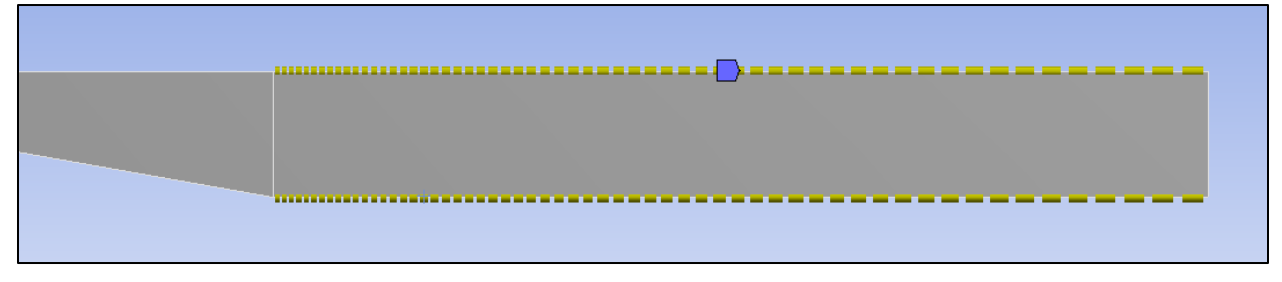

5.20 Mesh > Physics Preference. Change from Mechanical to CFD (Once you click the Mesh under the Outline, detailed options will appear as below).

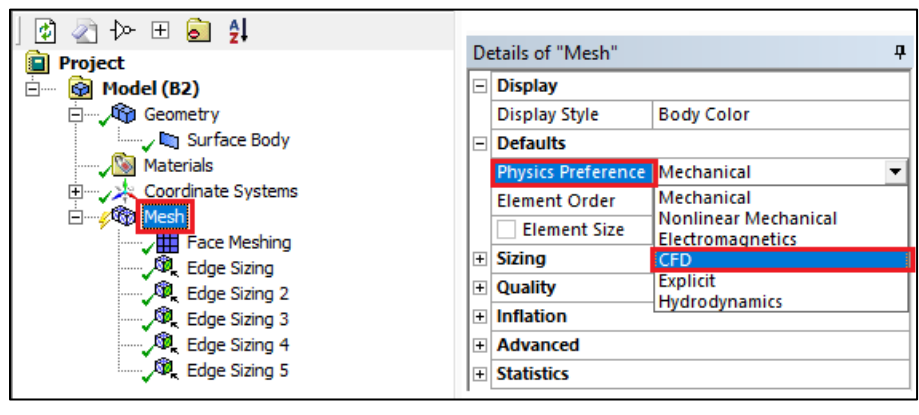

5.21 Click the Generate Mesh button.

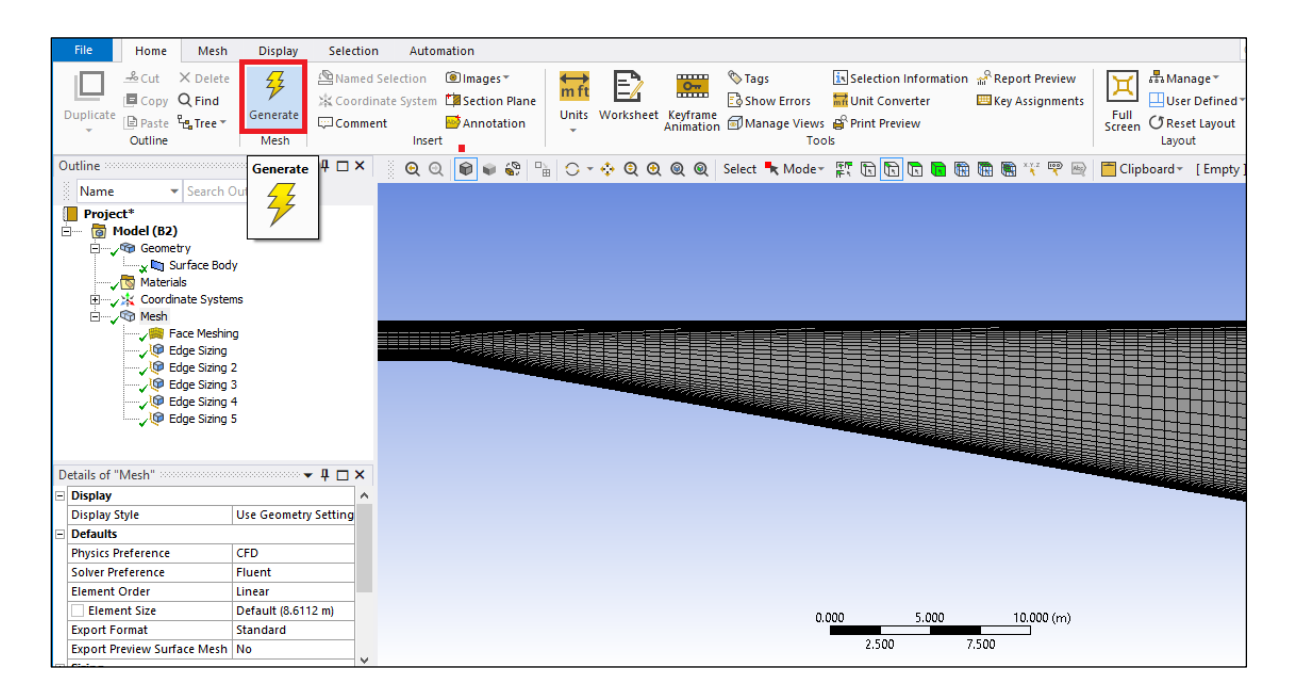

- Outline Name Search Outline Project\* 🖮 🐻 Mod<u>el (B2)</u> 🗙 🔄 Surface Body 🖉 🗖 Materials 🗄 🧹 🙀 Coordinate Systems ⊡….,∕© Mesh 🏹 🎇 Face Meshing √ 🕼 Edge Sizing 🏑 🕼 Edge Sizing 2 🏑 🕼 Edge Sizing 3 🏑 🕼 Edge Sizing 4 🏸 Edge Sizing 5 Automatio Mesh Display Selection Home ₽ <u>⊸</u>Cut × Delete Named Selection 💿 Images 🕶 🏷 Tags Selection Information 🔐 Report Preview 🖧 Mana **←→** m ft E X 🖪 Copy 🔍 Find 🔆 Coordinate System 🎁 Section Plane 🗟 Show Errors 🛛 🚟 Unit Converter 🕮 Key Assignments 💷 User D Generate 💭 Comment Units Worksheet Keyframe Animation Manage Views Print Preview Duplicate Paste La Tree \* Full Screen CReset Annotation Outline Mesh Insert Took Lavout Outline ▼ # 🗆 × 🝳 🔍 📦 🗣 🖺 🙄 🔸 🍳 🍳 🍭 🍭 Select 💺 Mode= 🎊 🕞 🛅 🛅 🖷 🖷 🖷 🌾 🖤 👳 🧮 Clipboard= Name ▼ Search Outline 🗸 🗸 Edge (Ctrl+E) Face Meshing 10:30 AM Project\* Select or highlight edges on your model. Use the Ctrl button or hold the mouse button to select multiple edges. Model (B2) ė Geometry Face Meshing (i) Press F1 for help. 🔆 🤆 Coordinate Systems 🐨 Mesh
- 5.22 Select Geometry to hide the mesh and click the Edge button.

5.23 While holding the Ctrl button select the three top edges and right click on them, then select Create Named Selection. Change the name to *top\_wall* and click OK. Similarly name the *bottom\_wall (bottom)*, *inlet (left)* and *outlet(right)*.

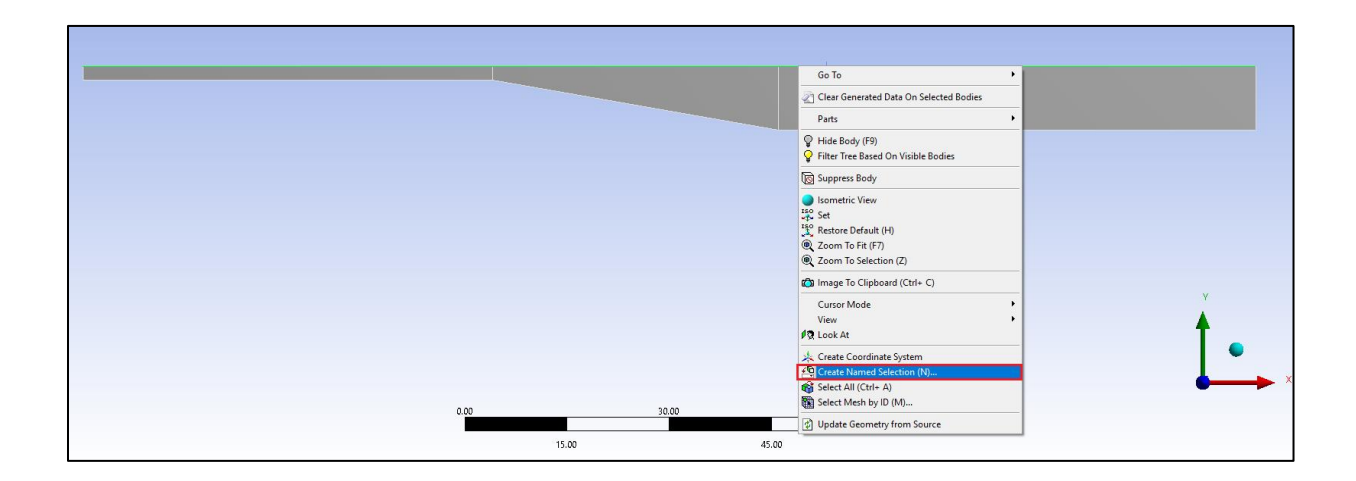

| Selection Name                                    | $\times$ |
|---------------------------------------------------|----------|
|                                                   |          |
| top wall                                          | ×        |
| Apply selected geometry                           |          |
| <ul> <li>Apply geometry items of same:</li> </ul> |          |
| Size                                              |          |
| Туре                                              |          |
| Location X                                        |          |
| Location Y                                        |          |
| Location Z                                        |          |
| Apply To Corresponding Mesh Nodes                 |          |
| OK Cancel                                         |          |

5.24 File > Save Project and quit ANSYS Mesh. Right click on Mesh and click Update

|    | _        | Α      |              |   | • |           | В    |    | - C                        |
|----|----------|--------|--------------|---|---|-----------|------|----|----------------------------|
| ľ  | 🎾 Geor   | netry  |              |   | 1 | <b>\$</b> | Mesh |    | 1 See Fluent               |
| l  | 👂 Geor   | netry  | $\checkmark$ |   | 2 | ۲         | Mesh |    |                            |
| 10 | 0 degree | half a | nale         |   |   |           | Mesh | ¢, | Edit                       |
| -  |          |        |              |   |   |           |      |    | Duplicate                  |
|    |          |        |              |   |   |           |      |    | Transfer Data From New     |
|    |          |        |              |   |   |           |      |    |                            |
|    |          |        |              |   |   |           |      |    | Transfer Data To New       |
| -  |          | D      |              |   |   |           |      | 1  | Update                     |
|    | <i>.</i> |        |              |   |   |           |      |    | Update Upstream Components |
| •  | Geor     | netry  |              |   |   |           |      |    | Clear Generated Data       |
| 2  | Geor     | netry  | $\checkmark$ | 4 |   |           |      |    | D-C                        |
| 4  | deareet  | alf ar | ale          |   |   |           |      | \$ | kettesn                    |
|    |          |        | 9.0          |   |   |           |      |    | Reset                      |

- 5.25 Repeat this process for 4 degree and 10 degree half angle cases.
- 5.26 You should have the project schematic below.

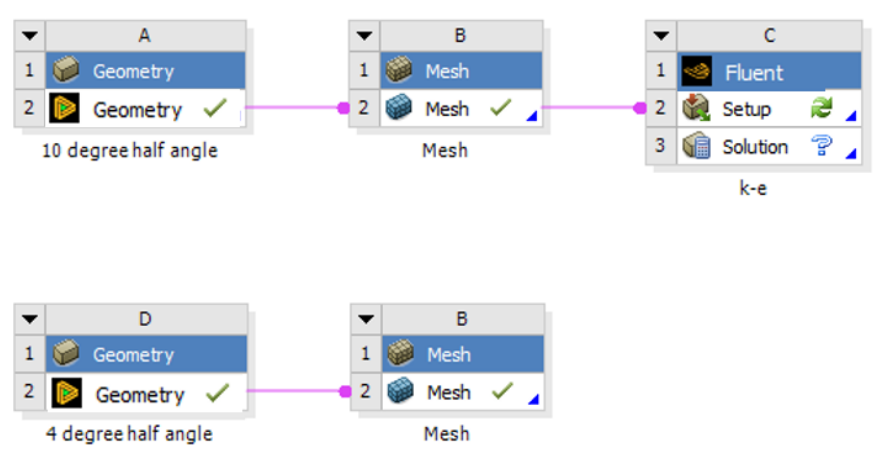

# 6. Setup

|             | А                                        |                       |
|-------------|------------------------------------------|-----------------------|
| 1           | 🥩 Geometry                               |                       |
| 2           | Geometry                                 | < 4                   |
|             | 10 degree half a                         | ngle                  |
|             |                                          |                       |
|             |                                          |                       |
|             |                                          |                       |
|             | D                                        |                       |
| ▼           | U                                        | _                     |
| ▼<br>1      | 🥩 Geometry                               |                       |
| ▼<br>1<br>2 | Geometry                                 | <ul> <li>.</li> </ul> |
| ▼<br>1<br>2 | Geometry<br>Geometry<br>4 degree half an | ✓ ⊿<br>Igle           |
| ▼ 1 2       | Geometry<br>Geometry<br>4 degree half an | ✓ ▲<br>Igle           |

6.1 Right click Setup and click Edit.

## 6.2 Check **Double Precision** and select **START**.

| Sluent Launcher 2022 R1 (Setting Edit Only) -                                                                                                    |                                 | ×                       |
|----------------------------------------------------------------------------------------------------|---------------------------------|-------------------------|
| Fluent Launcher                                                                                                    | <mark>/\</mark> ns              | sys                     |
| Simulate a wide range of steady and transient industrial application general-purpose setup, solve, and post-processing capabilities of A including advanced physics models for multiphase, combustion, ele and more. | ns using<br>NSYS Fl<br>ctrocher | the<br>luent<br>mistry, |
| Dimension                                                                                                    |                                 |                         |
| (i) 2D                                                                                                    |                                 |                         |
| ⊖ 3D                                                                                                    |                                 |                         |
| Options  Double Precision  Display Mesh After Read  Do not show this panel a  Load ACT                                                                                                    | ing<br>again                    |                         |
| Parallel (Local Machine)                                                                                                    |                                 |                         |
| Solver Processes                                                                                                    | 1                               | \$                      |
| Solver GPGPUs per Machine                                                                                                    | 0                               | \$                      |
| <ul> <li>✓ Show More Options</li> <li>✓ Show Learning Resources</li> <li>Start</li> <li>Cancel</li> <li>Help</li> </ul>                                                                                              |                                 |                         |

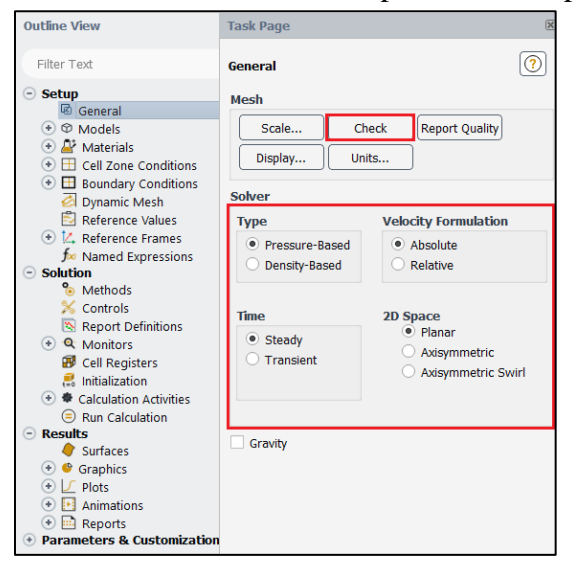

6.3 Tree > Setup > General > Mesh > Check. Set the parameters as per below.

6.4 Tree > Setup > Models > Viscous. Select parameters as per below and click OK(Apply).

| 📧 Viscous Model                                     | ×                      |
|-----------------------------------------------------|------------------------|
| Model                                               | Model Constants        |
| ◯ Inviscid                                          | Cmu                    |
| 🔿 Laminar                                           | 0.09                   |
| <ul> <li>Spalart-Allmaras (1 eqn)</li> </ul>        | C1-Epsilon             |
| k-epsilon (2 eqn)                                   | 1.44                   |
| 🔿 k-omega (2 eqn)                                   | C2-Epsilon             |
| <ul> <li>Transition k-kl-omega (3 eqn)</li> </ul>   | 1.92                   |
| <ul> <li>Transition SST (4 eqn)</li> </ul>          | TKE Prandtl Number     |
| O Reynolds Stress (5 eqn)                           | 1                      |
| <ul> <li>Scale-Adaptive Simulation (SAS)</li> </ul> | TDR Prandtl Number     |
| <ul> <li>Detached Eddy Simulation (DES)</li> </ul>  | 1.3                    |
| k-epsilon Model                                     |                        |
| Standard                                            |                        |
|                                                     |                        |
| 🔿 Realizable                                        |                        |
| Near-Wall Treatment                                 | User-Defined Functions |
| Standard Wall Functions                             | Turbulent Viscosity    |
| Scalable Wall Functions                             | none                   |
| O Non-Equilibrium Wall Functions                    | Prandtl Numbers        |
| Enhanced Wall Treatment                             | TKE Prandtl Number     |
| O Menter-Lechner                                    | none                   |
| <ul> <li>User-Defined Wall Functions</li> </ul>     | TDR Prandtl Number     |
| Enhanced Wall Treatment Ontions                     | none                   |
| ✓ Pressure Gradient Effects                         |                        |
| Options                                             |                        |
| Curvature Correction                                |                        |
| Production Kato-Launder                             |                        |
| Production Limiter                                  |                        |
| ОК Сап                                              | cel Help               |

| Name               |                             | Material Type                  |   | Order Materials by                                              |
|--------------------|-----------------------------|--------------------------------|---|-----------------------------------------------------------------|
| air                |                             | fluid                          | • | <ul> <li>Name</li> </ul>                                        |
| Chemical Formula   |                             | Fluent Fluid Materials         |   | O Chemical Formula                                              |
| P                  | roperties<br>Density [kn/m키 | air<br>Mixture<br>none         | • | Fluent Database<br>GRANTA MDS Database<br>User-Defined Database |
| Viscosity [kg/(m s |                             | constant                       | • | Edit                                                            |
|                    | C                           | 0.000147                       |   |                                                                 |
|                    | C                           | nange/Create Delete Close Help |   |                                                                 |

6.5 Tree > Setup > Materials > Fluid > air. Change the fluid properties and then click Change/Create then click Close.

6.6 Tree > Setup > Boundary Conditions > Zone > inlet. Change parameters for inlet velocity. Use the table below for as per below and click OK(Apply).

| 🥌 Velocity | Inlet          |               |                        |                      |            |           |           | ×   |
|------------|----------------|---------------|------------------------|----------------------|------------|-----------|-----------|-----|
| Zone Name  |                |               |                        |                      |            |           |           |     |
| inlet      |                |               |                        |                      |            |           |           |     |
| Momentum   | Thermal        | Radiation     | Species                | DPM                  | Multiphase | Potential | Structure | UDS |
| ٧          | /elocity Spec  | ification Me  | thod Com               | ponents              |            |           |           | •   |
|            | R              | eference Fr   | ame Abso               | lute                 |            |           |           | -   |
| Supe       | rsonic/Initial | Gauge Pres    | sure [Pa]              | 0                    |            |           |           | •   |
|            |                | X-Ve          | ocity [m/s             | 1.25                 |            |           |           | -   |
|            |                | Y-Ve          | ocity [m/s             | ] 0                  |            |           |           | •   |
|            | Turbulence     | e             |                        |                      |            |           |           |     |
|            | Speci          | fication Met  | hod <mark>K and</mark> | Epsilon              |            |           |           | -   |
|            | Turbulen       | t Kinetic En  | ergy [m²/s             | ²] 0.001             | .8         |           |           | Ψ.  |
|            | Turbulent (    | Dissipation F | Rate [m²/s             | <sup>3</sup> ] 0.000 | 0963       |           |           | •   |
|            |                |               | Apply                  | Close                | Help       |           |           |     |

| Inlet Boundary Condition |                                                              |  |  |  |  |  |  |
|--------------------------|--------------------------------------------------------------|--|--|--|--|--|--|
| Variable                 | Variable $u(m/s)$ $v(m/s)$ $P(Pa)$ $k(m^2/s^2)$ $e(m^2/s^3)$ |  |  |  |  |  |  |
| Magnitude                | 1.25 0 - 0.0018 9.63e-05                                     |  |  |  |  |  |  |
| Zero Gradient Y          |                                                              |  |  |  |  |  |  |

6.7 Tree > Setup > Boundary Conditions > Zone > outlet. Change parameters as per below and click OK(Apply).

| outlet   |                 |               |             |           |              |           |           |     |
|----------|-----------------|---------------|-------------|-----------|--------------|-----------|-----------|-----|
| Momentu  | m Thermal       | Radiation     | Species     | DPM       | Multiphase   | Potential | Structure | UDS |
|          | Backflow F      | Reference Fr  | ame Abso    | lute      |              |           |           | -   |
|          |                 | Gauge Pres    | sure [Pa]   | 0         |              |           |           | -   |
|          | Pressure        | Profile Mult  | iplier 1    |           |              |           |           | -   |
| Backflow | Direction Spe   | cification Me | thod Norm   | nal to Bo | undary       |           |           | -   |
| B        | ackflow Press   | ure Specific  | ation Total | Pressu    | e            |           |           | -   |
| Preve    | ent Reverse Flo | w             |             |           |              |           |           |     |
| Avera    | age Pressure S  | pecification  |             |           |              |           |           |     |
| Targe    | et Mass Flow F  | Rate          |             |           |              |           |           |     |
| Tu       | bulence         |               |             |           |              |           |           |     |
|          | Spec            | ification Met | hod Intens  | sity and  | Length Scale |           |           | •   |
|          | Backflow Tu     | rbulent Inter | nsity [%] 3 | .25       |              |           |           | •   |
| Ba       | ckflow Turbule  | ent Length S  | cale [m] 0  | .0035     |              |           |           | -   |
|          |                 |               | _           |           |              |           |           |     |
|          |                 |               | Apply       | Close     | Help         |           |           |     |

| Outlet Boundary Condition                                      |                         |   |   |   |   |  |
|----------------------------------------------------------------|-------------------------|---|---|---|---|--|
| Variable u (m/s) v (m/s) P (Pa) Intensity (%) Length scale (m) |                         |   |   |   |   |  |
| Magnitude                                                      | Magnitude 0 3.25 0.0035 |   |   |   |   |  |
| Zero Gradient                                                  | Y                       | Y | - | - | - |  |

6.8 Make sure boundary condition type is wall for top and bottom walls.

| Task Page 🛞                                                                                | Task Page 🛞                                                                                                    |
|--------------------------------------------------------------------------------------------|----------------------------------------------------------------------------------------------------|
| Boundary Conditions                                                                        | Boundary Conditions                                                                                             |
| Zone Filter Text E F F F F F F F F F F F F F F F F F F                                     | Zone Filter Text 🔁 🗐 💭<br>bottom wall<br>inter<br>interior-surface_body<br>outlet<br>surface_body<br>top_wall   |
| Phase Type D<br>mbture wall 6<br>Edit Copy Profiles<br>Display Mesh<br>Periodic Conditions | Phase Type D<br>mixture V Vall V 7<br>Edit (Copy Profiles)<br>Parameters<br>Display Mesh<br>Periodic Conditions |

| Wall Boundary Condition                            |   |   |   |   |   |  |
|----------------------------------------------------|---|---|---|---|---|--|
| Variableu (m/s)v (m/s)P (Pa)k (m^2/s^2)e (m^2/s^3) |   |   |   |   |   |  |
| Magnitude                                          | 0 | 0 | - | 0 | 0 |  |
| Zero Gradient                                      | - | - | Y | - | - |  |

| Outline View                                                     | < | Task Page                         | < |
|------------------------------------------------------------------|---|-----------------------------------|---|
| Filter Text                                                      |   | Reference Values                  | ? |
| <ul> <li>Setup</li> <li>֎ General</li> <li>◆ ♥ Models</li> </ul> | ^ | Compute from                      | • |
| 😑 🛃 Materials                                                    |   | Reference Values                  | _ |
| 😑 🗳 Fluid                                                        |   | Area [m <sup>2</sup> ] 0.25       |   |
| 🚑 air                                                            |   | Density [kg/m <sup>3</sup> ] 1    |   |
| 💽 💽 🚑 Solid                                                      |   | Depth [m] 1                       |   |
| (*) 🖽 Cell Zone Conditions                                       |   | Enthalov [1/kg] 0                 | = |
| Boundary Conditions                                              |   | Length [m] 1                      | = |
| inlet                                                            |   |                                   | = |
| Inter (velocity-iniet, id=8)     Internal                        |   | Pressure [Pa] 0                   |   |
| Cutlet                                                           |   | Temperature [K] 288.16            |   |
| ⊂ ≓ wall                                                         |   | Velocity [m/s] 1.25               |   |
| bottom_wall (wall, id=7)                                         |   | Viscosity [kg/(m s)] 0.000147     |   |
| 🧮 top_wall (wall, id=6)                                          |   | Ratio of Specific Heats 1.4       |   |
| 📁 Mesh Interfaces                                                |   | Yolus for Heat Tran. Coef 200     | - |
| 🖉 Dynamic Mesh                                                   |   | Tpids for freat frail. Coel. (500 |   |
| Reference Values                                                 |   | Reference Zone                    |   |
| 🕑 🖾 Reference Frames                                             |   |                                   | * |
| 🕬 Named Expressions                                              |   |                                   |   |

6.9 Tree > Setup > Reference Values. Change reference values as per below.

In case of '<u>Yplus for Heat Tran. Coef</u>' leave it as a default value (300)

6.10 **Tree > Solution > Methods.** Change the solution methods as per below.

| Outline View                                                                                                    | < Task Page                                                                                                    |
|----------------------------------------------------------------------------------------------------|----------------------------------------------------------------------------------------------------|
| Filter Text                                                                                                    | Solution Methods                                                                                                    |
| <ul> <li>Setup         <ul> <li>General</li> <li>Models</li> <li>Materials</li> <li>Cell Zone Conditions</li> <li>Cell Zone Conditions</li> <li>Boundary Conditions</li> <li>Mesh Interfaces</li> <li>Dynamic Mesh</li> <li>Reference Values</li> <li>Xeference Frames</li> <li>Named Expressions</li> </ul> </li> </ul> | Pressure-Velocity Coupling Scheme SIMPLE Flux Type Rhie-Chow: distance based  Auto Select Spatial Discretization Gradient Green-Gauss Cell Based Pressure Caused Order |
| <ul> <li>Solution</li> <li>Methods</li> <li>Controls</li> <li>Report Definitions</li> <li>Monitors</li> <li>Cell Registers</li> <li>Automatic Mesh Adaption</li> <li>Initialization</li> <li>Calculation Activities</li> </ul>                                                                                           | Second Order  Momentum Second Order Upwind Turbulent Kinetic Energy Second Order Upwind Turbulent Dissipation Rate Second Order Upwind                                 |

6.11 Tree > Solution > Monitors > Residual. Change convergence criterions to 1e-05 and click OK(Apply).

| Options             | Equations       |            |           |           |                   |
|---------------------|-----------------|------------|-----------|-----------|-------------------|
| ✓ Print to Console  | Residual        | Monitor    | Check Co  | nvergence | Absolute Criteria |
| ✓ Plot              | continuity      | ✓          |           | 1         | 1e-05             |
| Curves Axes         | x-velocity      |            |           | <u>/</u>  | 1e-05             |
| Iterations to Plot  | y-velocity      |            | v         | 1         | 1e-05             |
| 1000 🌲              | k               | •          |           | 1         | 1e-05             |
| Iterations to Store | epsilon         | ✓          | •         |           | 1e-05             |
| 1000                |                 |            |           |           |                   |
|                     | Convergence Co  | onditions. |           |           |                   |
|                     | Residual Values |            |           | Conver    | gence Criterion   |
|                     | Normalize       | I          | terations | absolu    | te 💌              |
|                     | ✓ Scale         |            | 5         |           |                   |
|                     | Compute Loc     | al Scale   |           |           |                   |
|                     | Renormalize     |            |           |           |                   |
|                     |                 |            |           |           |                   |
|                     | OK Plot         | Cance      | Help      |           |                   |

6.12 **Tree > Solution > Initialization**. Change parameters as per below and click **Initialize**.

| Solution Initialization                           | ? |
|---------------------------------------------------|---|
| Initialization Methods                            |   |
| Hybrid Initialization     Standard Initialization |   |
| Compute from                                      |   |
| •                                                 |   |
| Reference Frame                                   |   |
| Relative to Cell Zone     Absolute                |   |
| Initial Values                                    |   |
| Gauge Pressure (pascal)                           |   |
| 0                                                 |   |
| X Velocity (m/s)                                  |   |
| 0.887                                             |   |
| Y Velocity (m/s)                                  |   |
| 0                                                 |   |
| Turbulent Kinetic Energy (m2/s2)                  |   |
| 0.0018                                            |   |
| Turbulent Dissipation Rate (m2/s3)                |   |
| 9.63e-05                                          |   |
|                                                   |   |
| Initialize Reset Patch                            |   |
| Reset DPM Sources Reset Statistics                |   |

6.13 Tree > Solution > Run Calculation. Change Number of Iterations to 10,000 and click Calculate.

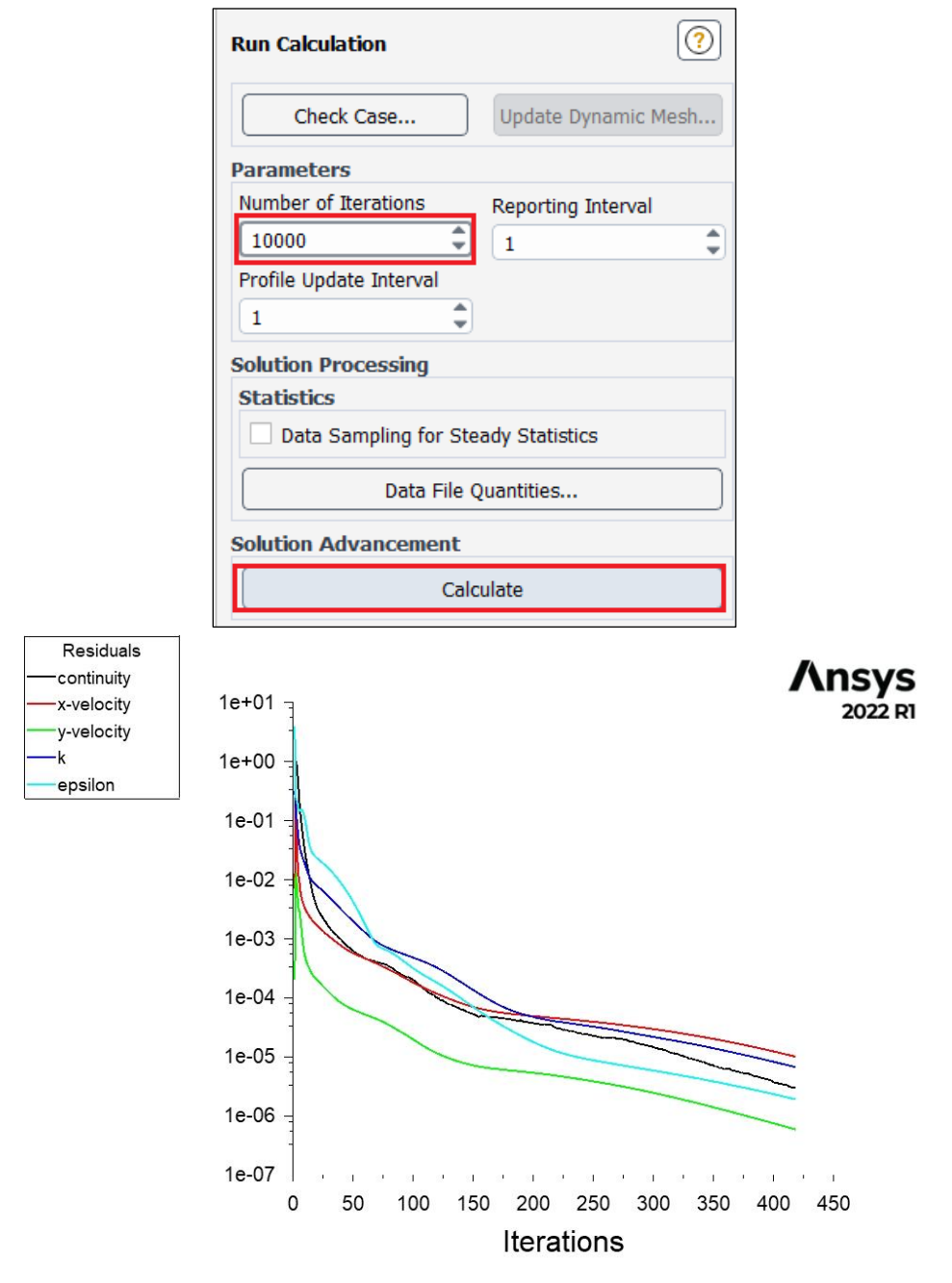

6.14 Save your project and quit ANSYS fluent.

6.15 Duplicate the k-e setup for 10 degree half angle case to 4 degree angle case as per below then run the case. You need to make new connection between 4 degree case's mesh and duplicated setup. Once you enter the new setup, initialize first and then run.

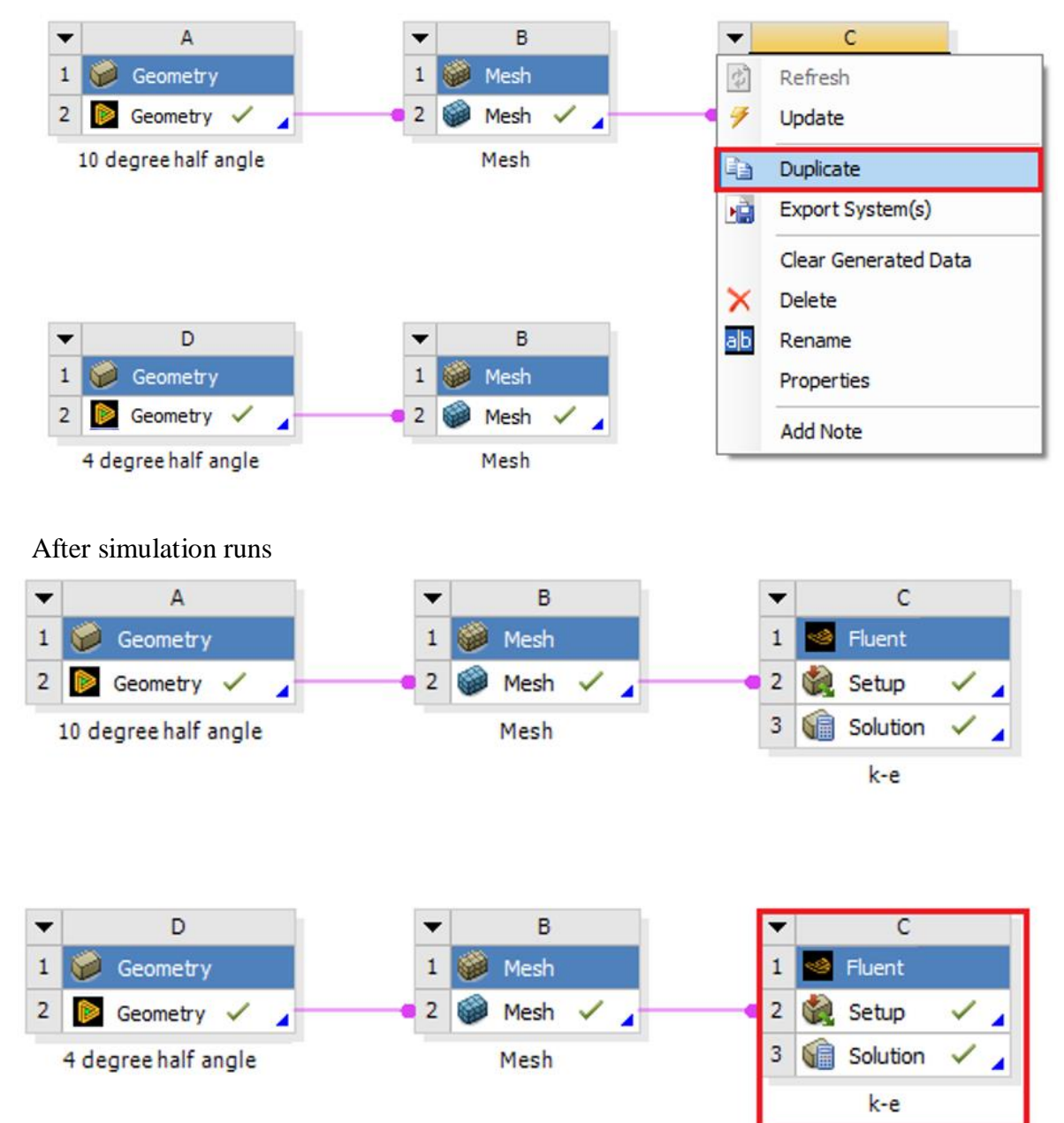

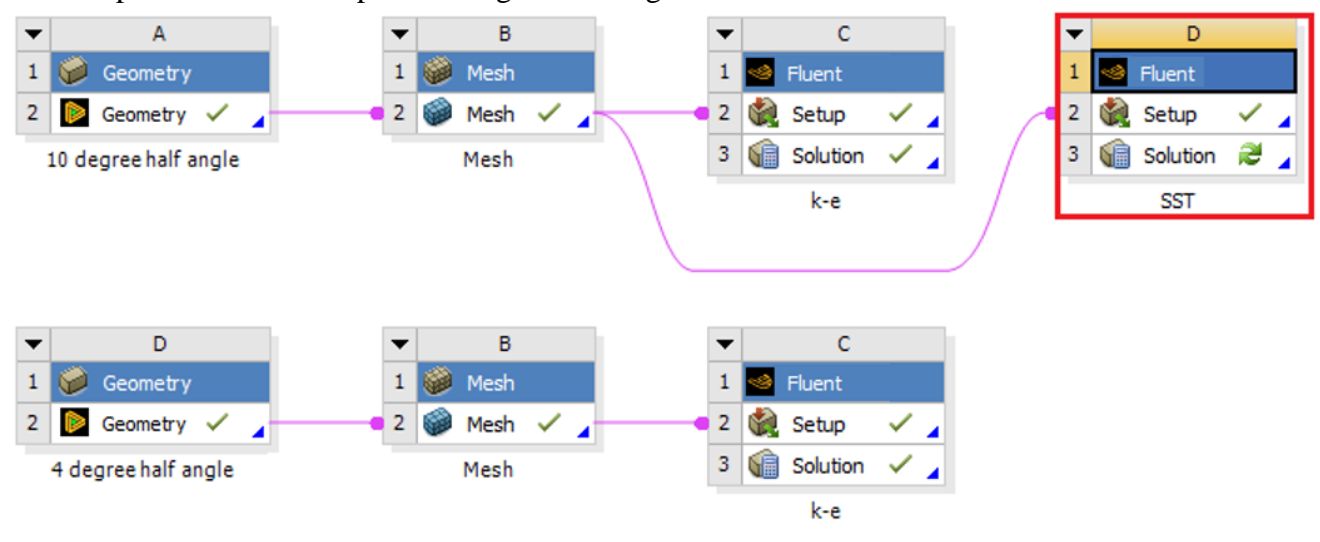

#### 6.16 Duplicate the k-e setup for 10 degree half angle and rename it as SST

6.17 Right click and select Edit....

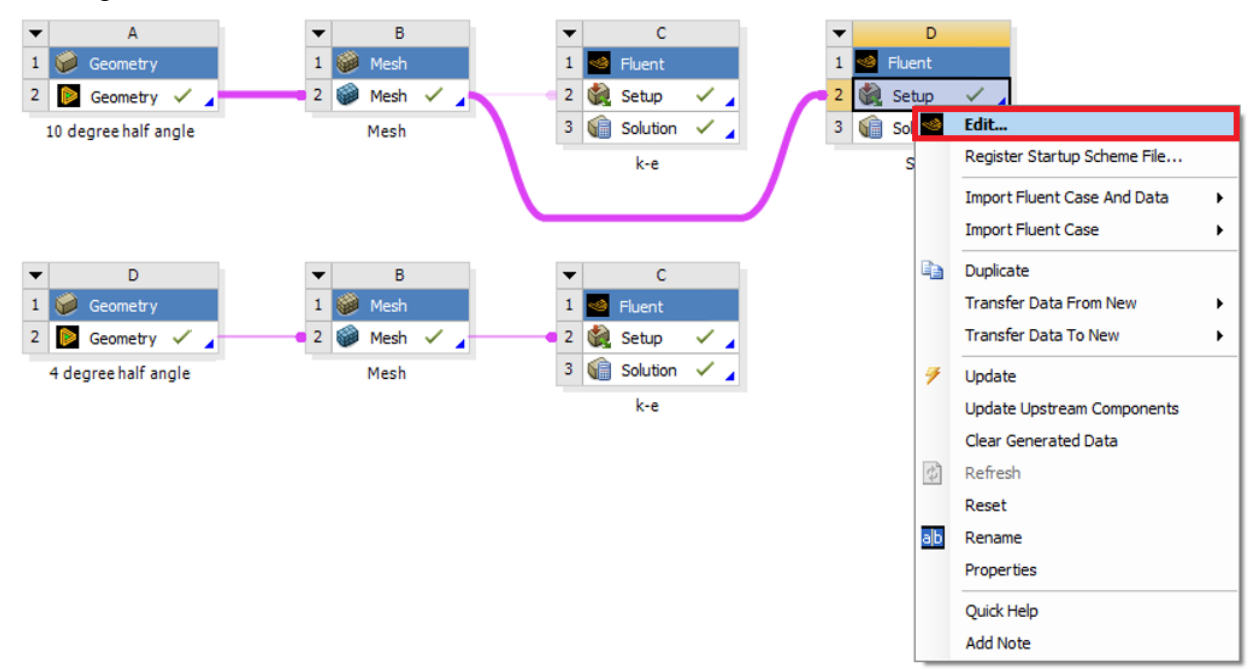

6.18 **Tree > Setup > Models > Viscous**. Select SST model and use the default parameters as per below then click ok(Apply).

| Model                                                                | Model Constants                      |
|----------------------------------------------------------------------|--------------------------------------|
| Inviscid                                                             | Alpha*_inf                           |
| 🔿 Laminar                                                            | 1                                    |
| <ul> <li>Spalart-Allmaras (1 eqn)</li> </ul>                         | Alpha_inf                            |
| 🔿 k-epsilon (2 eqn)                                                  | 0.52                                 |
| 🔿 k-omega (2 eqn)                                                    | Beta*_inf                            |
| <ul> <li>Transition k-kl-omega (3 eqn)</li> </ul>                    | 0.09                                 |
| Transition SST (4 eqn)                                               | al                                   |
| Reynolds Stress (5 eqn)                                              | 0.31                                 |
| Scale-Adaptive Simulation (SAS)     Data about Eddu Cimulation (SAS) | Beta i (Inner)                       |
| O Detached Eddy Simulation (DES)                                     | 0.075                                |
| Transition SST Options                                               | Beta i (Outer)                       |
| Roughness Correlation                                                | 0.0828                               |
| Options                                                              | - ·                                  |
| Curvature Correction                                                 |                                      |
| Corner Flow Correction                                               | User-Defined Transition Correlations |
| Production Kato-Launder                                              | F_length                             |
| Production Limiter                                                   | hone                                 |
|                                                                      |                                      |
|                                                                      | none                                 |
|                                                                      | Re_thetat                            |
|                                                                      | none                                 |
| ОКСа                                                                 | ncel Help                            |

6.19 Tree > Solution > Controls. Change Under-Relaxation Factors as per below.

| Solution Controls         | ?        |
|---------------------------|----------|
| Under-Relaxation Factors  |          |
| Density                   | <b>^</b> |
|                           |          |
| Body Forces               |          |
| 1                         |          |
| Momentum                  |          |
| 0.5                       |          |
| Turbulent Kinetic Energy  |          |
| 0.5                       |          |
| Specific Dissipation Rate |          |
| 0.5                       |          |
| Intermittency             |          |
| 0.5                       |          |
| Momentum Thickness Re     |          |
| 0.5                       |          |
| Turbulent Viscosity       |          |
| 1                         |          |
|                           | -        |
| Default                   |          |
| Equations Limits Advance  | d        |

#### 6.20 Tree > Solution > Initialization > Initialize.

#### 6.21 Tree > Solution > Run Calculation > Calculate.

After finish the calculation, **File > Save Project.** Then Close the window

6.22 Duplicate SST fluent setup for the 4 degree half angle case and run the simulation as per below (You should initialize before running the case).

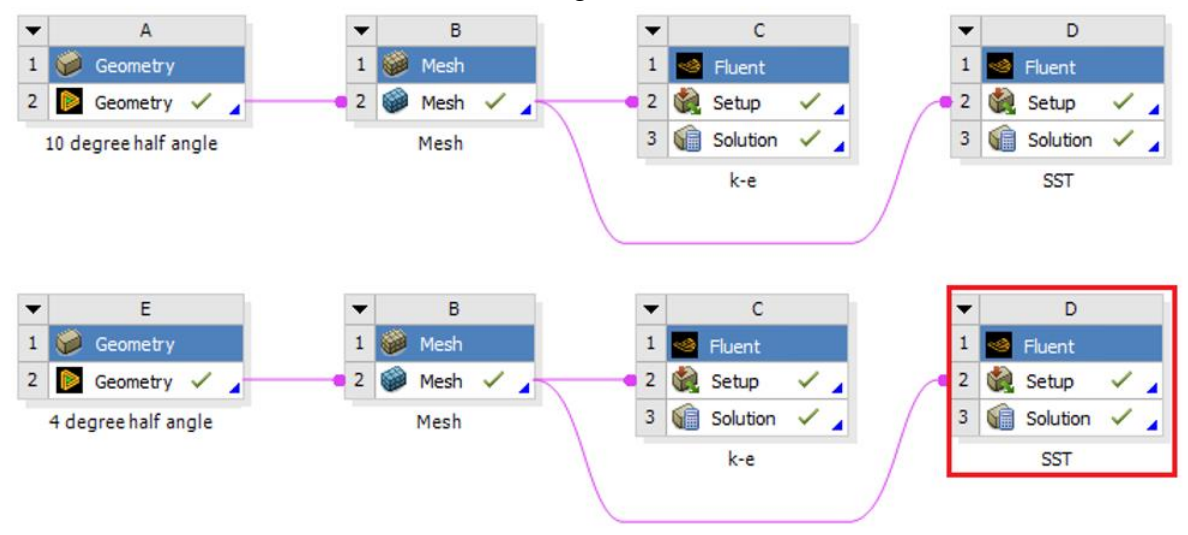

## 7. Results (Read exercises (Section 8) before continuing.)

7.1 Creating lines for modified TKE and modified U plots.

**Setting Up Domain > Surface > Create > Line/Rake**. Create 7 lines at the given location on the table.

| <u>F</u> ile                                                    | Domain                        |         | Physics User-D         | efined Solution           | Results Vie    | w Pa       | arallel Desigr   |                  |                  |
|-----------------------------------------------------------------|-------------------------------|---------|------------------------|---------------------------|----------------|------------|------------------|------------------|------------------|
|                                                                 |                               | Mesh    |                        | Zones                     |                | Interfaces | Mesh Models      | Adapt            | Surface          |
| Display                                                         | /                             |         | Scale                  | 🚱 Combine 🝦 🕂 Delete      | 🕂 Append 🚽     | Mesh       | 🛃 Dynamic Mesh   | Refine / Coarsen | 🕂 Create 🖕       |
| (i) Info                                                        | - 🥨                           |         | 🖉 🏒 Transform 🖕        | 🖵 Separate 🝦 📅 Deactivate | 📇 Replace Mesh | Overset    | 💢 Mixing Planes  |                  | Zone             |
| 🖋 Units                                                         | . Check+                      | Quali   | ity 👻 🖕 Make Polyhedra |                           | Replace Zone   |            | ổ Turbo Topology | 👓 More 🚽         | Partition        |
| Outline Vie                                                     | w                             |         | Task Page              | × .                       |                |            |                  |                  | Imprint          |
|                                                                 |                               |         |                        |                           |                |            |                  |                  | Point            |
| Filter Tex                                                      | t                             |         | Run Calculation        | (?)                       |                |            |                  |                  | Line/Rake        |
| <ul> <li>Setup</li> </ul>                                       | moral                         |         | Check Case             | Jpdate Dynamic Mesh       |                |            |                  |                  | Plane. Line/Rake |
| ⊕ © M                                                           | odels                         |         |                        |                           |                |            |                  |                  | Quadric          |
| • 🖉 🖉 M                                                         | 1aterials                     |         | Options                |                           |                |            |                  |                  | Iso-Surface      |
| <ul> <li>         ⊕          ⊞          E<br/>B<br/>B</li></ul> | ell Zone Cond<br>oundary Cond | litions | Data Sampling for Ste  | ady Statistics            |                |            |                  |                  | Iso-Clip         |
| 💋 D<br>🔁 R                                                      | ynamic Mesh<br>eference Value | es      | Sampling Interval      | ing Options               |                |            |                  |                  | Transform        |

| New Surface Na                         | me           |           |                  |  |  |  |  |
|----------------------------------------|--------------|-----------|------------------|--|--|--|--|
| Options           Line           Reset | Type<br>Line | •         | Number of Points |  |  |  |  |
| End Points                             |              | _         |                  |  |  |  |  |
| x0 (m) 78                              |              | x1 (m) 78 |                  |  |  |  |  |
| y0 (m) -3.52                           |              | y1 (m) 2  |                  |  |  |  |  |
| z0 (m) 0                               |              | z1 (m) 0  |                  |  |  |  |  |
| Select Points with Mouse               |              |           |                  |  |  |  |  |
| Create Close Help                      |              |           |                  |  |  |  |  |

| Surface Name | x0    | y0      | x1    | y1 |
|--------------|-------|---------|-------|----|
| Position-1   | 78    | -3.52   | 78    | 2  |
| Position-2   | 82    | -4.23   | 82    | 2  |
| Position-3   | 86    | -4.9371 | 86    | 2  |
| Position-4   | 98    | -7.053  | 98    | 2  |
| Position-5   | 102   | -7.4    | 102   | 2  |
| Position-6   | 110   | -7.4    | 110   | 2  |
| Position-7   | 118.5 | -7.4    | 118.5 | 2  |

7.2 Defining custom field functions for modified U, modified TKE and skin friction coefficient.

**User-Defined** > **Custom**. Write the equation shown below and click **Define**. You will need to look up the Field function and the buttons to enter the parameters in the Definition. Definitions of the variables and custom field function that need to be defined are shown on table below.

| <u>F</u> ile | Domain                | Physics                | User-De | fined | Solutio | on Resu        | ilts |
|--------------|-----------------------|------------------------|---------|-------|---------|----------------|------|
| Field Func   | tions                 | User I                 | Defined |       |         | Model Specific |      |
| Custom       |                       | Eurotion H             | ooko    | 💾 Mer | nory    | 😑 1D Coupling  |      |
| 🖌 🖉 Units    |                       |                        | JUKS    | X Sca | lars    | 🕙 Fan Model    |      |
| Parame       | Custom<br>Create cust | tom field functions on | Demand  | 📑 Rea | d Table |                |      |

| efinitior<br>0 * Vx<br>+<br>INV<br>0<br>5<br>(<br>ew Fun | + x - 60<br>-<br>sin<br>1<br>6<br>) | X<br>Cos<br>2<br>7<br>PI<br>me u*1 | /<br>tan<br>3<br>8<br>e | y^x<br>In<br>9 | ABS<br>log10<br>SQRT<br>CE/C<br>DEL |  | Select Operand Field Functions from<br>Field Functions<br>Mesh<br>X-Coordinate<br>Select | • |
|----------------------------------------------------------|-------------------------------------|------------------------------------|-------------------------|----------------|-------------------------------------|--|------------------------------------------------------------------------------------------|---|
| Define Manage Close Help                                 |                                     |                                    |                         |                |                                     |  |                                                                                          |   |

| Function Name            | Definition                            |
|--------------------------|---------------------------------------|
| u*10+x (Modified U)      | 10*Vx+x-60                            |
| k*500+x (Modified TKE)   | 500*turb-kinetic-energy+x-60          |
| skinfriction-coefficient | x-wall-shear * 2 / density / 1.25 ^ 2 |

7.3 Plotting modified U and modified TKE

Instruction for plotting modified U is given here. The only difference between modified U and modified TKE plot is a different "X-axis function".

**Results** > **Plots** > **XY Plot** > **Set Up...** > **Load File...** Select the 'Modified\_u-10degree.xy' file downloaded from the class website and click **OK** 

| Note : Make su<br>Turn off "Position on X                                                                                                    | re about opti<br>Axis" and T                                  | ons as shown below.<br>Furn on "Position on Y Axis"                                                                                                    |
|----------------------------------------------------------------------------------------------------|---------------------------------------------------------------|----------------------------------------------------------------------------------------------------|
| Turn off "Position on X         XY Plot Name         xy-plot-1         Options         Image: Position on X Axis         Image: Position on Y Axis         Image: Position on Y Axis         Image: Write to File         Image: Order Points         File Data [1/1]         Image: Profiles of modified velocity | Plot Direction<br>X 0<br>Y 1<br>Z 0<br>Load File<br>Free Data | Y Axis Function<br>Direction Vector<br>X Axis Function<br>Custom Field Functions ▼<br>u*10+x<br>Surfaces Filter Text = Filter Text<br>◆ Inlet<br>● Line-surface<br>position-1<br>position-2<br>position-3 |
| Save/Plot                                                                                                    | : Axes Curves                                                 | position-4<br>position-5<br>position-6<br>position-7                                                                                                    |

You can compare EFD and CFD using the customizing functions (**Curves...**) on the lines you created as per below. Be careful about the axis location as shown below

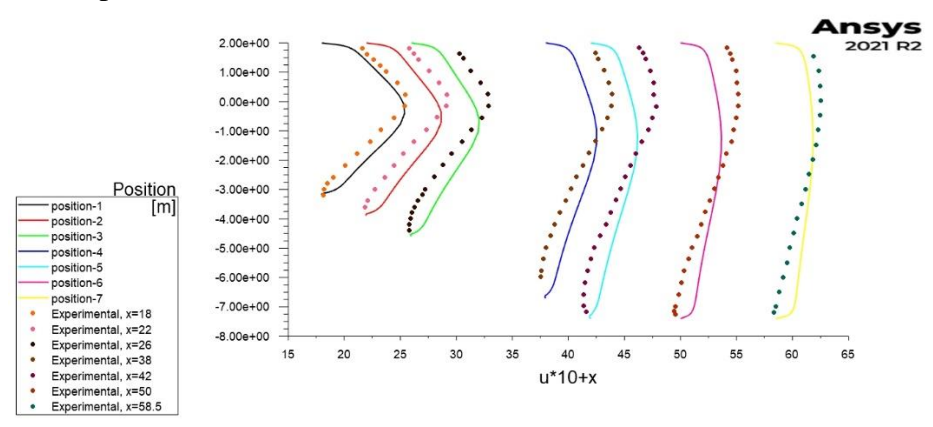

7.4 Plotting skin friction coefficient

**Results** > **Plots** > **XY Plot** > **Load File...** Select the 'Skin\_Friction\_bot\_wall.xy' file downloaded from the class website and click **OK**.

| XY Plot Name                                                    |                        |                                                                                                    |
|-----------------------------------------------------------------|------------------------|----------------------------------------------------------------------------------------------------|
| xy-plot-2                                                       |                        |                                                                                                    |
| Options                                                         | Plot Direction         | Y Axis Function                                                                                                    |
| ✓ Node Values                                                   | X 1                    | Custom Field Functions 💌                                                                                                    |
| Position on X Axis                                              | Y 0                    | skinfriction-coefficient 💌                                                                                                    |
| Position on Y Axis                                              | 20                     | X Axis Function                                                                                                    |
|                                                                 |                        | Direction Vector                                                                                                    |
| File Data [1/1] File Data [1/1] File Data [1/1] File Data [1/1] | Load File<br>Free Data | Surfaces Filter Text To For Filter Text To For Filter Text For Filter Text For Filter Text For Filter Text For Filter Filter Fil |
|                                                                 |                        | New Surface                                                                                                    |
| Save/Plot                                                       | Axes Curve             | s) Close Help                                                                                                    |

Change the parameters as per below and click Plot.

You can change the axis by clicking **Axes...** under XY plot. Change the x-axis min and max to 60 and 130 respectively (uncheck Auto Range) and click **Apply**. Change the y-axis max and min to 4e-03 and -1e-03 respectively. Click **Apply** and click **Plot** again.

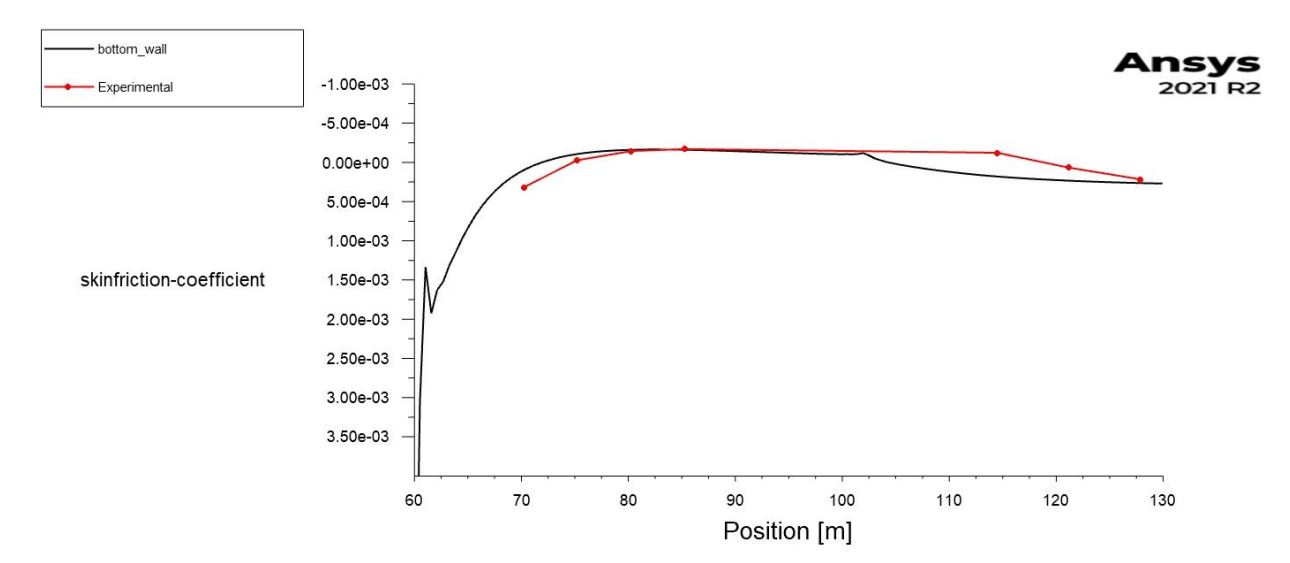

### 7.5 Total friction

**Results > Reports > Forces**. Select the zone where you want to calculate the total force then select print. This will print a report as per below

| Options  Forces  Moments Center of Pressure Save Output Parameters | e Direction Vector | Wall Zones Filter Text |  |
|--------------------------------------------------------------------|--------------------|------------------------|--|
|                                                                    | Print              | te) Close Help         |  |

| Forces<br>Zone<br>bottom_wall     | Forces (n)<br>Pressure<br>(1.058987 38.91 | 7494 0)    |           | Viscous<br>(0.34016388 -0.00 | 010073304 0) |           | Total<br>(1.3991509 38.916487 0) |
|-----------------------------------|-------------------------------------------|------------|-----------|------------------------------|--------------|-----------|----------------------------------|
| Net                               | (1.058987 38.917494 0)                    |            |           | (0.34016388 -0.0010073304 0) |              |           | (1.3991509 38.916487 0)          |
| Forces - Direction Vector<br>Zone | (1 0 0)<br>Forces (n)<br>Pressure         | Viscous    | Total     | Coefficients<br>Pressure     | Viscous      | Total     |                                  |
| Net                               | 1.058987                                  | 0.34016388 | 1.3991509 | 5.4220134<br>5.4220134       | 1.7416391    | 7.1636525 |                                  |

7.6 Finding the pressure difference between inlet and outlet.

You can simply write pressure at bottom wall to a file and take the difference of pressure at inlet and outlet.

| xy-plot-3                                                                                                    |                   |                                                                                                    |     |
|----------------------------------------------------------------------------------------------------|-------------------|----------------------------------------------------------------------------------------------------|-----|
| Options                                                                                                    | Plot Direction    | Y Axis Function                                                                                                    |     |
| Vode Values Vosition on X Axis Position on Y Axis Vosition on Y Axis V | X 1<br>Y 0<br>Z 0 | Pressure<br>Static Pressure<br>X Axis Function<br>Direction Vector<br>Surfaces Filter Text<br>Inlet<br>Inlet<br>Uine-surface<br>Outlet<br>Wall<br>bottom_wall<br>top_wall<br>New Surface | ) = |

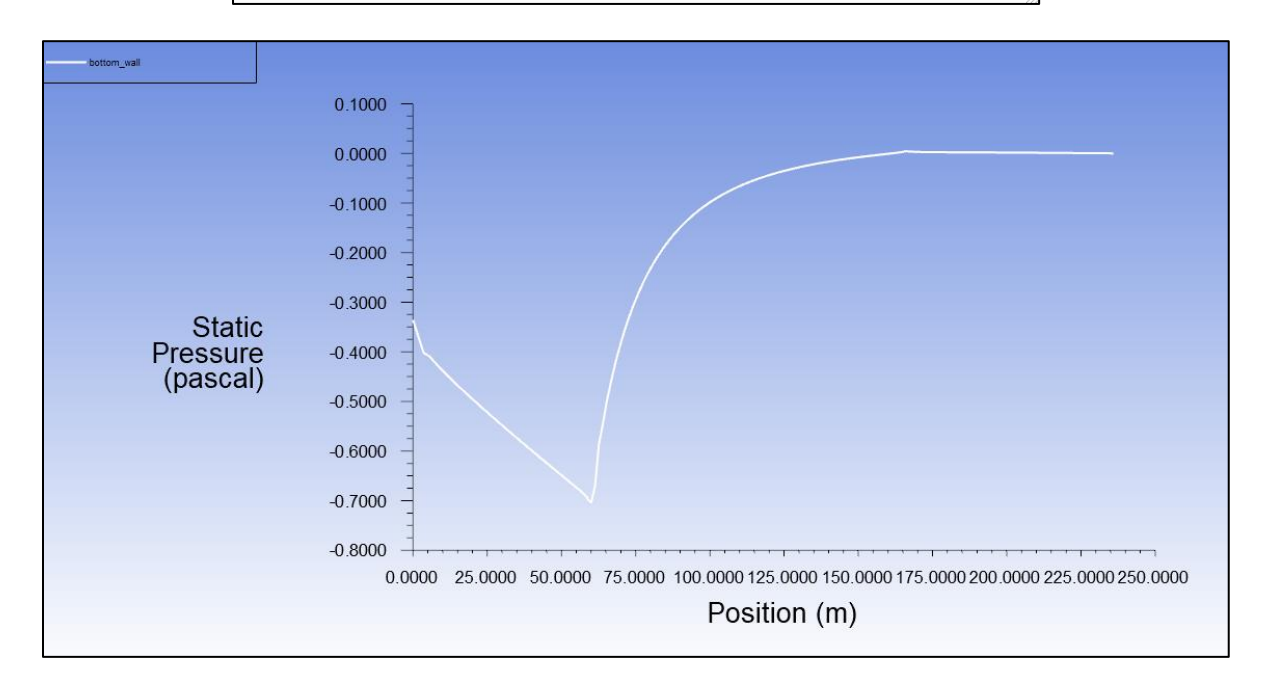

7.7 Plotting contours, velocity vectors and streamlines.

Scale Skip

0.03

Vector Options...

Custom Vectors...

Colormap Options..

Fluid
 Inlet
 Internal
 Line-surface

New Surface

Save/Display Compute Close Help

Une sc
 Outlet
 Wall

\$ 0

Refer to previous manuals for lab 1 and 2 for plotting streams, velocity vectors and pressure distributions. You can change the scales and levels for vectors and streamlines respectively to show the separation region. Few examples are shown at below.

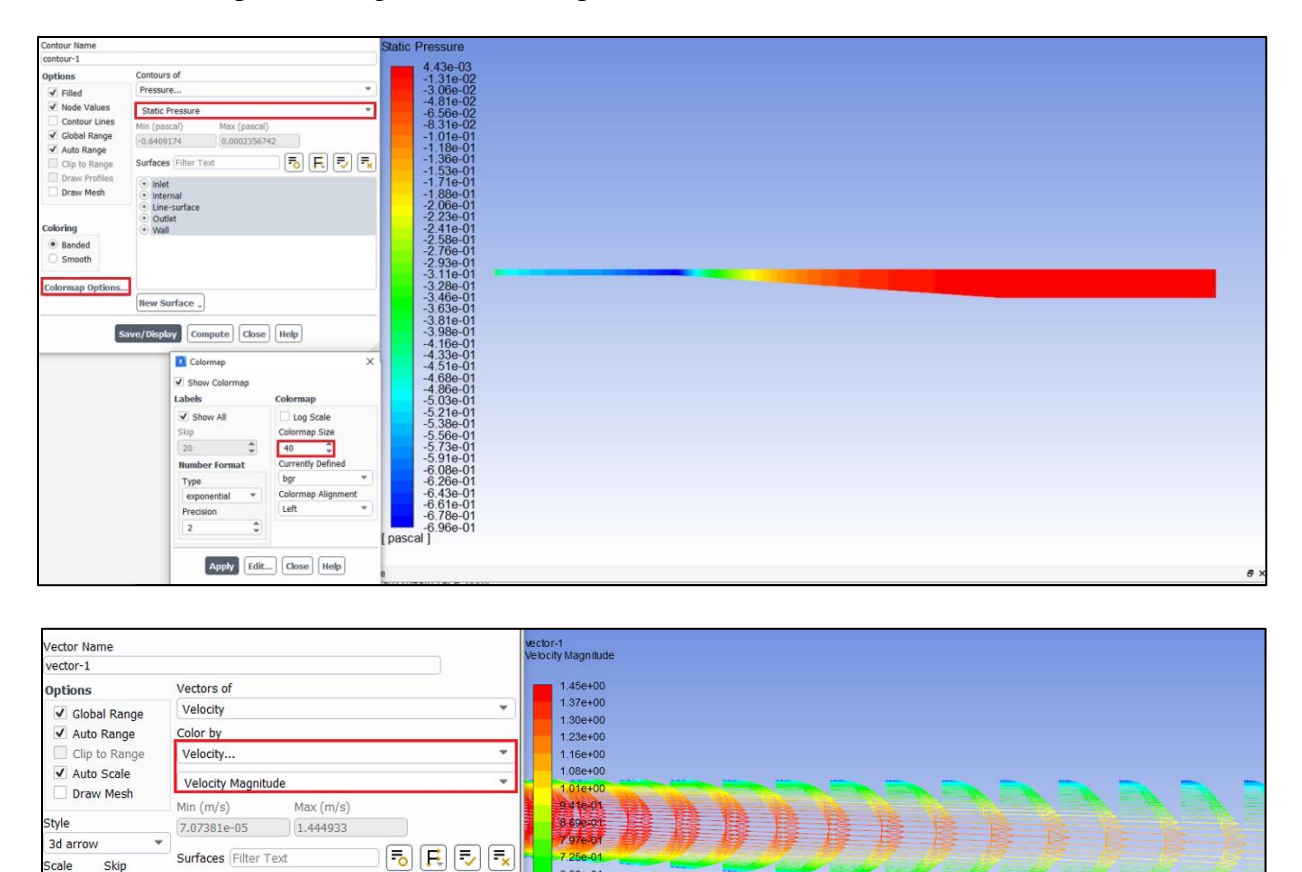

6.53e-01

5.81e-01 5.08e-01 4.36e-01

3.64e-01

2.92e-01 2.20e-01

1.48e-01

7.62e-02 4.20e-03 m/s ]

5 (m)

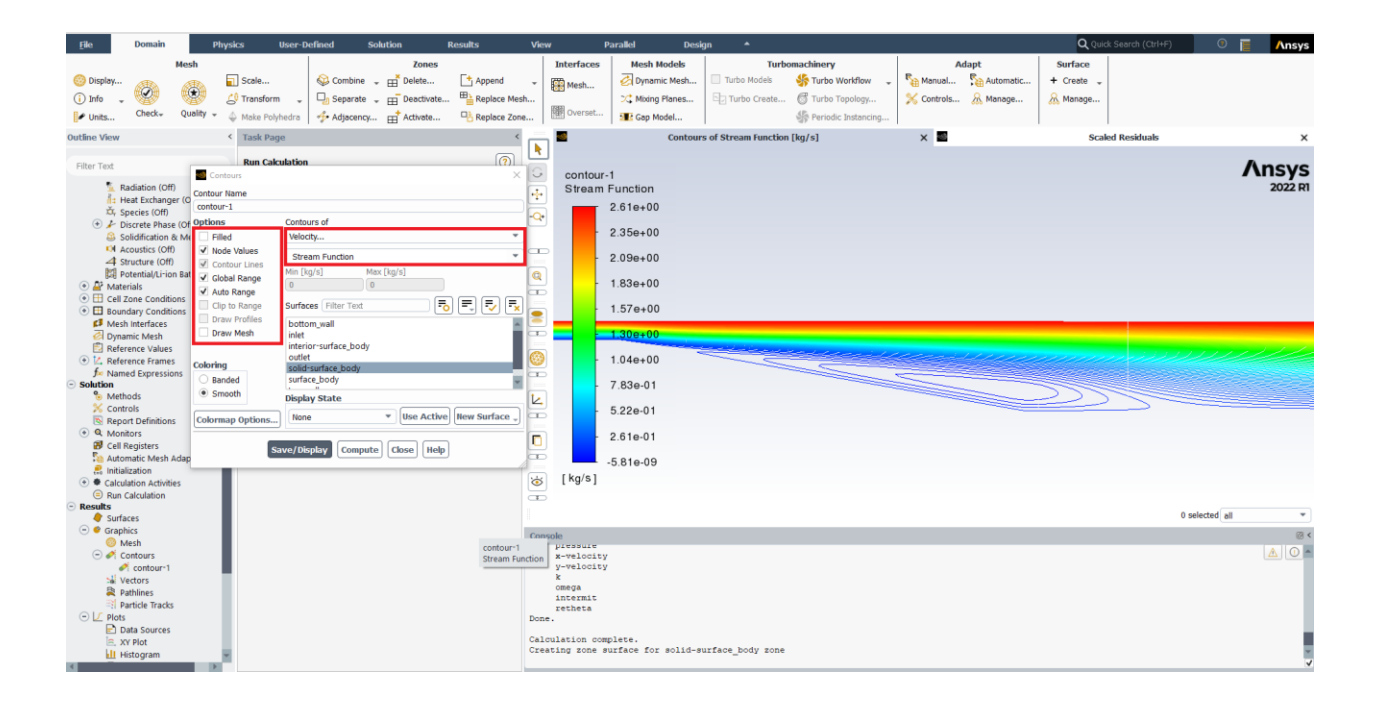

## 8. Data Analysis and Discussion

### 8.1 Simulation of turbulent diffuser flows without separation (4 degree) (+20)

- 8.1.1 Run simulations for 4 degree half angle diffuser with k- $\varepsilon$  model.
- 8.1.2 Run simulations for 4 degree half angle diffuser with SST model.
- 8.1.3 Questions:
- Do you observe separations in 8.1.1 or 8.1.2? (use streamlines)
- What are the differences between 8.1.1 and 8.1.2 regarding modified u, modified TKE, and the variables in the following table?

| Turbulent model           | Total pressure difference<br>between inlet and outlet (Pa) | Total friction force on the<br>upper wall (N) |
|---------------------------|------------------------------------------------------------|-----------------------------------------------|
| SST                       |                                                            |                                               |
| k-e                       |                                                            |                                               |
| <b>Relative error (%)</b> |                                                            |                                               |

- Figures need to be reported (for both 8.1.1 and 8.1.2):
  (1) Residual history (2) Modified u vs. x (3) Modified TKE vs. x (4) Contour of pressure
  (5) Contour of axial velocity (6) Velocity vectors and streamlines
- **Data need to be reported**: the above table with values.

### 8.2 Simulation of turbulent diffuser flows with separation (10 degree) (+22):

- 8.2.1 Run simulations for 10 degree half angle diffuser with k- $\varepsilon$  model.
- 8.2.2 Run simulations for 10 degree half angle diffuser with SST model.
- 8.2.3 Questions:
- Do you observe separations in 8.2.1 or 8.2.2? (using streamlines)
- Comparing with EFD data, what are the differences between 8.2.1 and 8.2.2 on the following aspects: (1) Modified velocity (2) Modified TKE (3) Skin friction factor on top and bottom walls (4) Variables in the following table.

| Turbulent models          | Total pressure difference<br>between inlet and outlet (Pa) | Total friction force on the upper wall (N) |  |
|---------------------------|------------------------------------------------------------|--------------------------------------------|--|
| SST                       |                                                            |                                            |  |
| k-e                       |                                                            |                                            |  |
| <b>Relative error (%)</b> |                                                            |                                            |  |

- If any separation shown, where is the separation point on the diffuser bottom wall (x=?) and where does the flow reattach to the diffuser bottom wall again (x=?) (use wall friction factor)
- Do you find any separation on the top wall?
- **Figures need to be reported** (for both 8.2.1 and 8.2.2):

(1) Residual history (2) Modified u vs. x with EFD data (3) Modified TKE vs. x with EFD data (4) Skin friction factor distributions on top and bottom walls with EFD data (5) Contour of pressure (6) Contour of axial velocity (7) Velocity vectors and streamlines with appropriate scales showing the separation region if the simulation shows separated flows.

• **Data need to be reported:** The above table with values.

### 8.3 Questions need to be answered in CFD Lab3 report

- 8.3.1 Questions in exercises 8.1-8.2.
- 8.3.2 By analyzing the results from exercise 1 and exercise 2, what can be concluded about the capability of k-  $\varepsilon$  and SST models to simulate turbulent flows inside a diffuser with and without separations? (+3)

## 9. Grading scheme for CFD Lab Report

#### (Applied to all CFD Lab reports)

### Section

| Section |                                                                         |       | Points |
|---------|-------------------------------------------------------------------------|-------|--------|
| 1       | Title Page                                                              |       | 5      |
|         | 1.1 Course Name                                                         |       |        |
|         | 1.2 Title of report                                                     |       |        |
|         | 1.3 Submitted to "Instructor's name"                                    |       |        |
|         | 1.4 Your name (with email address)                                      |       |        |
|         | 1.5 Your affiliation (group, section, department)                       |       |        |
|         | 1.6 Date and time lab conducted                                         |       |        |
| 2       | Test and Simulation Design                                              |       | 10     |
|         | Purpose of CFD simulation                                               |       |        |
| 3       | CFD Process                                                             |       | 20     |
|         | Describe in your own words how you implemented CFD process              |       |        |
|         | (Hint: CFD process block diagram)                                       |       |        |
| 4       | Data Analysis and Discussion <b>Exection 8 (Page# 47) for CFD Lab 3</b> |       | 45     |
|         | Answer questions given in <b>Exercises</b> of the CFD lab handouts      |       |        |
| 5       | Conclusions                                                             |       | 20     |
|         | Conclusions regarding achieving purpose of simulation                   |       |        |
|         | Describe what you learned from CFD                                      |       |        |
|         | Describe the "hands-on" part                                            |       |        |
|         | Describe future work and any improvements                               |       |        |
|         |                                                                         | Total | 100    |

#### **Additional Instructions:**

- 1. Each student is required to hand in individual lab report.
- 2. Conventions for graphical presentation (CFD):
  - \* Color print of figures recommended but not required
- 3. Reports will not be graded unless section 1 is included and complete